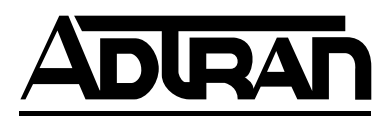

# T3SU 300 User Manual

- 1200217L1 DC Version Including AC Mains Power Supply
- 1200218L1 HSSI DTE Interface Card
- 1200219L1 V.35 DTE Interface Card
- 1200284L1 Quad DSX-1 Interface Card
- 1200217L2 AC Version
- 1200217L4 DC Version

61200217L1-1D August 2000

#### **Trademark Information:**

OpenView is a trademark of Hewlett-Packard Company. Spectrum is a registered trademark of Cabletron. Netview is a registered trademark of IBM.

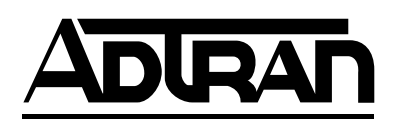

901 Explorer Boulevard P.O. Box 140000 Huntsville, AL 35814-4000 (256) 963-8000

© 2000 ADTRAN, Inc. All Rights Reserved. Printed in U.S.A.

### About this Manual

This manual is arranged so you can quickly and easily find the information you need. The following is an overview of the contents of this manual:

- Chapter 1, *Introduction*, familiarizes you with fiber networks and T3SU 300 highlights and gives a brief explanation of the option cards that may be purchased for use with the T3SU 300.
- Chapter 2, *Installation and Operation*, describes the T3SU 300 connectors (pin assignments are given in Appendix A), provides installation instructions, and explains how to operate your T3SU 300 using the terminal interface.
- Chapter 3, *Configuration*, explains how to access the T3SU 300 Configuration menu, describes selections made in the Configuration menus, and provides a menu tree of Configuration options.
- Chapter 4, *Status*, describes each field of the Status menu.
- Chapter 5, *Statistics*, explains how to access statistical information for the T3SU 300 and describes each field.
- Chapter 6, *Diagnostics*, explains how to diagnose problems using loopback and BERT tests.
- Appendix A provides pinouts for the T3SU 300 connectors.
- Appendix B contains product specifications.
- Appendix C lists the acronyms and abbreviations used in this document.
- Appendix D is a glossary.

**NOTE** Notes provide additional useful information.

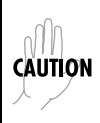

Cautions signify information that could prevent service interruption.

#### Warnings provide information that could prevent damage to the equipment or endangerment to human life.

### **Safety Instructions**

When using your telephone equipment, please follow these basic safety precautions to reduce the risk of fire, electrical shock, or personal injury:

- 1. Do not use this product near water, such as a bath tub, wash bowl, kitchen sink, laundry tub, in a wet basement, or near a swimming pool.
- 2. Avoid using a telephone (other than a cordless-type) during an electrical storm. There is a remote risk of shock from lightning.
- 3. Do not use the telephone to report a gas leak in the vicinity of the leak.
- 4. Use only the power cord, power supply, and/or batteries indicated in the manual. Do not dispose of batteries in a fire. They may explode. Check with local codes for special disposal instructions.

#### Save These Important Safety Instructions

#### **Limited Product Warranty**

ADTRAN warrants that for five (5) years from the date of shipment to Customer, all products manufactured by ADTRAN will be free from defects in materials and workmanship. ADTRAN also warrants that products will conform to the applicable specifications and drawings for such products, as contained in the Product Manual or in ADTRAN's internal specifications and drawings for such products (which may or may not be reflected in the Product Manual). This warranty only applies if Customer gives ADTRAN written notice of defects during the warranty period. Upon such notice, ADTRAN will, at its option, either repair or replace the defective item. If ADT-RAN is unable, in a reasonable time, to repair or replace any equipment to a condition as warranted, Customer is entitled to a full refund of the purchase price upon return of the equipment to ADTRAN. This warranty applies only to the original purchaser and is not transferable without ADTRAN's express written permission. This warranty becomes null and void if Customer modifies or alters the equipment in any way, other than as specifically authorized by ADTRAN.

EXCEPT FOR THE LIMITED WARRANTY DESCRIBED ABOVE, THE FOREGOING CONSTITUTES THE SOLE AND EXCLUSIVE REMEDY OF THE CUSTOMER AND THE EXCLUSIVE LIABILITY OF ADTRAN AND IS IN LIEU OF ANY AND ALL OTHER WARRANTIES (EXPRESSED OR IMPLIED). ADTRAN SPECIFICALLY DIS-CLAIMS ALL OTHER WARRANTIES, INCLUDING (WITHOUT LIMITATION), ALL WARRANTIES OF MERCHANTABILITY AND FITNESS FOR A PARTICULAR PURPOSE. SOME STATES DO NOT ALLOW THE EXCLUSION OF IMPLIED WAR-RANTIES, SO THIS EXCLUSION MAY NOT APPLY TO CUSTOMER.

In no event will ADTRAN or its suppliers be liable to Customer for any incidental, special, punitive, exemplary or consequential damages experienced by either Customer or a third party (including, but not limited to, loss of data or information, loss of profits, or loss of use). ADTRAN is not liable for damages for any cause whatsoever (whether based in contract, tort, or otherwise) in excess of the amount paid for the item. Some states do not allow the limitation or exclusion of liability for incidental or consequential damages, so the above limitation or exclusion may not apply to Customer.

#### **Additional Warranty Information**

ADTRAN will replace or repair this product within five years from the date of shipment if the product does not meet its published specifications or if it fails while in service. For detailed warranty, repair, and return information refer to the ADTRAN Equipment Warranty and Repair and Return Policy Procedure.

Return Material Authorization (RMA) is required prior to returning equipment to ADTRAN.

For Service, RMA requests, or more information, see the following sections for the correct toll-free contact number.

# **Table of Contents**

| List of Figures                       | xi  |
|---------------------------------------|-----|
| List of Tablesxi                      | iii |
| Chapter 1. Introduction               |     |
| Product Overview1                     | -1  |
| T3 Overview                           | -2  |
| SNMP 1                                | -2  |
| TELNET 1                              | -3  |
| Interface Option Cards1               | -3  |
| HSSI Card1                            | -4  |
| V.35 Card1                            | -4  |
| Quad DSX-1 Card1                      | -4  |
| Chapter 2. Installation and Operation |     |
| Receiving Inspection2                 | -1  |
| ADTRAN Shipments Include              | 2-1 |
| Customer Provides2                    | 2-2 |
| Power Up                              | -2  |
| Installing the Unit                   | -3  |
| Rackmount Installation                | -3  |
| Desktop Installation2                 | -4  |
| Rear Panel                            | -4  |
| DTE Port Interface Card Slots         | -5  |
| Alarm Connector2                      | -6  |
| DTE Port 1 (HSSI Interface) 2         | -6  |
| Auxiliary Port2                       | -6  |
| LAN Port                              | -6  |

| DS3 Interface                    |  |
|----------------------------------|--|
| Front Panel                      |  |
| Control Port                     |  |
| Establishing Terminal Connection |  |
| Navigating Within the Menus      |  |
| LED Descriptions                 |  |
| Remote Active                    |  |
| Network LEDs                     |  |
| DTE Port LEDs                    |  |

#### Chapter 3. Configuration

| DS3 Network                                           |      |
|-------------------------------------------------------|------|
| DS3 Framing                                           | 3-3  |
| Line Length                                           | 3-3  |
| DS3 Timing                                            | 3-3  |
| DS3 Scrambler                                         |      |
| Multiplexing Mode                                     |      |
| Data Link                                             |      |
| Remote Auto-Configuration                             |      |
| DTE Ports                                             | 3-4  |
| Port Selections 1-4                                   | 3-5  |
| Configuration Selections for HSSI and V.35 Interfaces | 3-7  |
| Configuration Selections for DSX-1 Interfaces         |      |
| Timed Profiles                                        |      |
| Bandwidth Profiles 1 and 2                            | 3-12 |
| Profile Switch Time (1 and 2)                         | 3-13 |
| Active Profile                                        | 3-13 |
| System Management                                     | 3-13 |
| Local IP Address                                      | 3-14 |
| Subnet Mask                                           | 3-14 |
| Gateway IP Address                                    | 3-14 |
| Remote IP Address                                     | 3-15 |
| IP Security                                           | 3-15 |
| IP Hosts                                              | 3-15 |
| Management Port                                       | 3-15 |
| Modem Mode                                            | 3-15 |
| Modem Baud Rate                                       | 3-16 |
| Read Community Name                                   | 3-16 |
| Write Community Name                                  | 3-16 |
| Trap IP Addresses                                     | 3-16 |
| Trap Generation                                       | 3-16 |
| •                                                     |      |

| 3-20 |
|------|
|      |
| 3-20 |
|      |
| 3-21 |
|      |
| 3-21 |
| 3-22 |
|      |
| 3-22 |
|      |
|      |
|      |
|      |
| 3-23 |
| 3-23 |
| 3-23 |
| 3-23 |
| 3-25 |
|      |

#### Chapter 4. Status

| Network Port    |  |
|-----------------|--|
| DS3 Framing     |  |
| Network State   |  |
| Alarm State     |  |
| Data Link State |  |
| Remote State    |  |
| DTE Ports       |  |
| Interface Type  |  |
| Port Status     |  |
| T1 Status       |  |
| Bandwidth       |  |
| DTE Leads       |  |
|                 |  |

#### Chapter 5. Statistics

| Viewing Statistical information | 5-1 |
|---------------------------------|-----|
| Alarm History                   | 5-2 |
| Performance Parameters          | 5-4 |

#### Chapter 6. Diagnostics

| DS3    |      |     |
|--------|------|-----|
| Data N | Mode | 6-3 |

| DS3 Payload Loopback6-3                |
|----------------------------------------|
| Line Loopback                          |
| BERT                                   |
| Remote DS3 Loopback6-4                 |
| Remote Loopback with BERT6-4           |
| DTE Ports 1-4                          |
| HSSI and V.35 Diagnostic Options6-5    |
| Quad DSX-1 Diagnostic Options          |
| BERT Configuration                     |
| Pattern                                |
| Invert Pattern                         |
| BERT Information Fields6-15            |
| Insert Error                           |
| Clear Errors6-15                       |
| Reset All Tests6-15                    |
|                                        |
| Chapter 7. Applications                |
| Single Port Full T3 Bandwidth          |
| Point-to-Point Multiport Application   |
| Fractional T3 Carrier Application7-4   |
| Remote SNMP Management Application     |
| Voice Application                      |
|                                        |
| Appendix A. Pinouts A-1                |
|                                        |
| Appendix B. Specifications Summary B-1 |
| Appendix C. Acronyms/Abbreviations C-1 |
|                                        |
| Appendix D. Glossary D-1               |
| <b>.</b> .                             |
| IndexIndex-1                           |

# List of Figures

| Figure 2-1.  | DC Power Connector                                     | 2-3  |
|--------------|--------------------------------------------------------|------|
| Figure 2-2.  | T3SU 300 Rear View (AC Version)                        | 2-5  |
| Figure 2-3.  | T3SU 300 Front Panel                                   | 2-7  |
| Figure 2-4.  | Terminal Main Menu                                     | 2-8  |
| Figure 3-1.  | Configuration Main Menu                                | 3-2  |
| Figure 3-2.  | DS3 Network Configuration Menu                         | 3-3  |
| Figure 3-3.  | DTE Ports Menu                                         | 3-5  |
| Figure 3-4.  | Port Configuration Menu (V.35 Interface Card)          | 3-6  |
| Figure 3-5.  | Port Configuration Menu (Quad DSX-1 Interface Card)    | 3-10 |
| Figure 3-6.  | Timed Profiles Screen                                  | 3-12 |
| Figure 3-7.  | Example of a Profile Configuration Menu                | 3-13 |
| Figure 3-8.  | System Management Configuration Menu (1 of 2)          | 3-14 |
| Figure 3-9.  | Trap Generation Menu                                   | 3-17 |
| Figure 3-10. | System Management Configuration Menu (2 of 2)          | 3-20 |
| Figure 3-11. | Dialup Options Menu                                    | 3-21 |
| Figure 3-12. | System Utilities Menu                                  | 3-24 |
| Figure 4-1.  | Status Menu                                            | 4-1  |
| Figure 5-1.  | Main Local Statistics Menu Screen                      | 5-2  |
| Figure 5-2.  | Current Alarm Count Screen                             | 5-3  |
| Figure 5-3.  | 24-Hour Alarm History Screen                           | 5-3  |
| Figure 5-4.  | Quad DSX-1 24-Hour Alarm History                       | 5-4  |
| Figure 5-5.  | Network Statistics Menu for Current 15-Minute Interval | 5-5  |
| Figure 5-6.  | Network Port Statistics 24-Hour History Screen         | 5-6  |

| Figure 5-7.  | Network Port Statistics Menu (24-Hour Totals) | 5-7  |
|--------------|-----------------------------------------------|------|
| Figure 6-1.  | Diagnostics Main Menu                         | 6-2  |
| Figure 6-2.  | DS3 Diagnostics Menu                          | 6-2  |
| Figure 6-3.  | DS3 Payload Loopback Test                     | 6-3  |
| Figure 6-4.  | Line Loopback Test                            | 6-4  |
| Figure 6-5.  | HSSI or V.35 Port Diagnostics Menu            | 6-5  |
| Figure 6-6.  | Payload Loopback Test                         | 6-6  |
| Figure 6-7.  | Payload BERT Test                             | 6-6  |
| Figure 6-8.  | DTE Loopback Test                             | 6-7  |
| Figure 6-9.  | Payload and DTE Loopback Test                 | 6-7  |
| Figure 6-10. | Quad DSX-1 Diagnostics Menu                   | 6-8  |
| Figure 6-11. | T1 Payload Loopback Test                      | 6-9  |
| Figure 6-12. | Framer Loopback Test                          | 6-9  |
| Figure 6-13. | T1 Local Loopback Test                        | 5-10 |
| Figure 6-14. | Line Loopback Test                            | 5-10 |
| Figure 6-15. | Payload Loopback Test                         | 3-11 |
| Figure 6-16. | DTE Loopback Test                             | 5-12 |
| Figure 6-17. | Payload and DTE Loopback Test                 | 5-13 |
| Figure 6-18. | T1 Payload Loopback Test                      | 5-13 |
| Figure 6-19. | BERT Pattern Menu                             | 5-14 |
| Figure 7-1.  | Single Port Application                       | 7-1  |
| Figure 7-2.  | Multiport Application                         | 7-3  |
| Figure 7-3.  | Fractional Application                        | 7-5  |
| Figure 7-4.  | Remote Management Application                 | 7-6  |
| Figure 7-5.  | Voice Application                             | 7-7  |

# List of Tables

| HSSI and V.35 Configuration Selections                              |
|---------------------------------------------------------------------|
| Additional V.35 Interface Port Configuration Selections             |
| DSX-1 Interface Port Configuration Selections                       |
| Near End Alarm Trap Descriptions                                    |
| Far End Alarm Trap Descriptions                                     |
| MIB II Standard Trap Descriptions                                   |
| Network Trap Descriptions                                           |
| DTE Port Trap Description                                           |
| Quad DSX Port Trap Description                                      |
| LA and LB Leads                                                     |
| Single Port Full T3 Bandwidth Application Configuration Example 7-2 |
| Multiport Application Configuration Example7-3                      |
| Configuration Example for Fractional T3 Application7-5              |
| Configuration Example for Remote SNMP Management Application . 7-6  |
| Configuration Example for a Voice Application7-7                    |
| Control Port Pin Assignments                                        |
| HSSI Interface Pin AssignmentsA-2                                   |
| LAN Port Pin Assignments A-3                                        |
| V.35 Interface Card Pin Assignments A-3                             |
| Quad DSX-1 Interface Card Pin Assignments A-4                       |
|                                                                     |

# Chapter 1 Introduction

## **PRODUCT OVERVIEW**

The T3SU 300 is a multiport DSU/CSU (data service unit/channel service unit) that provides access to T3 services. The unit provides a cost-effective, versatile approach for migrating T1 services to T3. The TDM (time division multiplexer) multiport design allows you to share the cost of a T3 line between multiple applications. This unit maximizes the use of T3 services, providing up to four data ports capable of transmitting and receiving high-capacity, real time data.

A HSSI (high speed serial interface) port is built in along with three slots which accept additional HSSI, V.35, or Quad DSX-1 interface cards. The HSSI interfaces support rates between 75 kbps and 44.2 Mbps in 75 kbps increments. The high speed V.35 interface option supports rates up to 10 Mbps in increments of 75 kbps. The Quad DSX-1 interface card provides four DSX-1 lines. Each DSX-1 port supports rates up to 1.544 Mbps.

Embedded SNMP (simple network management protocol) and TELNET are available through either a SLIP/PPP or a 10BaseT ethernet port. Through the Management Information Base II(MIB II), RFC 1407 standards, and an ADTRAN enterprise MIB, the T3SU 300 can be configured, monitored, and diagnosed using standard SNMP network management programs such as Hewlett Packard's HP OpenView<sup>TM</sup>, IBM's Netview<sup>TM</sup>, and Cabletron's Spectrum<sup>TM</sup>. Complete configuration, diagnostics, and performance monitoring are available through SNMP, TELNET, or a VT-100 terminal interface. This connection can be made via ethernet, a local EIA-232 link, or through the built-in V.34 modem. Advanced dial-out on trap capabilities through the built-in modem allow the T3SU 300 to contact remote hosts and alert them to DSX-3 network conditions (without dedicated management connections). The T3SU 300 is designed for either desktop use or installation in a 19-inch rack.

The major features or the T3SU 300 are as follows:

- Full feature multiport T3 DSU/CSU
- Maximum of four user data ports: one integrated HSSI port and three additional slots for optional HSSI, high speed V.35, or Quad DSX-1 cards
- Automatic or manual remote configuration
- Embedded SNMP and TELNET management through 10BaseT ethernet or SLIP/PPP
- Detailed performance monitoring for local and remote units
- Simplified configuration through detailed VT-100 terminal menu structure
- Integrated V.34 modem for dial-up and dial-out access
- Standard 5-year warranty

### **T3 OVERVIEW**

T3 provides the same bandwidth as 28 T1s and is used to interconnect high-speed bridges, routers, front-end processors, and data terminal equipment (DTE). T3 service plays a major role in Internet backbones and public organizations needing broad bandwidth for WAN (wide area network) connectivity.

#### **SNMP**

The T3SU 300's embedded SNMP feature allows the unit to be accessed and controlled by a network manager through either the auxiliary (AUX) control port or the 10BaseT local area network (LAN) port. The T3SU 300 supports the MIB-II standard, RFC 1213, and the ADTRAN Enterprise Specific MIB.

MIB files are available from ADTRAN in the support section of the ADT-RAN web page at www.adtran.com.

The term SNMP broadly refers to the message protocols used to exchange information between the network management system (NMS) and the managed devices, as well as to the structure of device management databases. SNMP has three basic components:

#### **Network Manager**

Control programs that collect, control, and present data pertinent to the operation of the network devices. These programs reside on a network management station.

#### Agent

NOTE

Control program that resides in every network device. This program responds to queries and commands from the network manager, returns requested information or invokes configuration changes initiated by the manager, and sends unsolicited traps to the manager.

#### MIB

Industry standard presentation of all status and configuration parameters supported by a network device.

## TELNET

TELNET provides a password-protected, remote login facility to the T3SU 300 that allows a remote user to control the T3SU 300 through the terminal menus. Only one TELNET session may be active at a time.

## INTERFACE OPTION CARDS

Optional interface cards may be purchased to equip the T3SU 300 with up to three additional ports. HSSI, V.35, and Quad DSX-1 interface cards are available.

## **HSSI Card**

The optional HSSI card plugs into one of the three card slots on the rear of the T3SU 300. With optional HSSI cards installed, the total 44.2 Mbps bandwidth of the T3 can be divided among the total number of ports to provide multiple data channels over the T3. The total bandwidth of the T3 can be divided among the available ports in any fashion, as long as the divisions are on 75 kbps boundaries.

The HSSI card can be hot inserted or swapped. When it is inserted in a slot on the rear panel and its faceplate is secured to the rear panel of the T3SU 300 with the integral thumb screws, a PCMCIA type connector on the card mates with a compatible connector on the main board of the T3SU 300. A standard 50-pin HSSI connector is then available for DTE connections. See the section *DTE Port Interface Card Slots* on page 2-6 for more information on installing option cards.

## V.35 Card

The optional V.35 card plugs into the card slots on the rear of the T3SU 300 to provide a V.35-type DTE interface. Operation of the V.35 card is similar to that of the HSSI card except that the maximum bandwidth of the V.35 card is limited to 10 Mbps.

Like the HSSI card, the V.35 card can be hot inserted or swapped, and it installs just as the HSSI card does. Instead of the standard HSSI connector, this card contains a standard 34-pin V.35 connector for DTE connections. See the section *DTE Port Interface Card Slots* on page 2-6 for more information on installing option cards.

## **Quad DSX-1 Card**

The optional Quad DSX-1 interface card plugs into the card slots on the rear of the T3SU 300. This card allows you to transport up to four DSX-1 lines per card over the DS3 interface of the T3SU 300 along with high-speed data from the other HSSI/V.35 ports. This configuration allows connectivity of both voice channels and highspeed data channels for two point-to-point sites using only one network interface. Up to three cards may be installed into any of the T3SU 300 DTE port card slots.

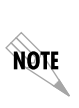

Even though the Quad DSX-1 interface card allows you to transport T1 information, the T3SU 300 still operates the DS3 interface in an unchannelized fashion. Therefore, your DS3 network provider must supply you with an unchannelized, point-to-point DS3.

# Chapter 2 Installation and Operation

## **RECEIVING INSPECTION**

Carefully inspect the T3SU 300 for any damage that may have occurred in shipment. If damage is suspected, file a claim immediately with the carrier and contact ADTRAN Technical Support (see the back cover of this manual). Keep the original shipping container to use for future shipment or verification of damage during shipment.

### **ADTRAN Shipments Include**

The following items are included in ADTRAN shipments of the T3SU 300:

- T3SU 300 unit
- User manual
- An 8-position modular to 8-position modular cable (part number: 3127004)
- An 8-position modular to DB-25 female connector (part number: 3196ADPT005)
- A 4-position modular to 4-position modular cable (part number: 3127014)
- Two BNC to BNC coaxial cables (part number: 3125I054)
- Mounting ears for 19-inch rack installation

• Rubber feet for stand-alone use

**NOTE** The ADTRAN T3SU 300 MIB is available in the support section of the ADTRAN web page at www.adtran.com.

## **Customer Provides**

The customer provides an interface cable for each port used. Each cable should be either HSSI, V.35, or an 8-pin modular cable, depending on the interface type.

### **Power Up**

The AC version of the T3SU 300 is provided with a captive eightfoot power cord, terminated by a three-prong plug which connects to a grounded 115 VAC power receptacle.

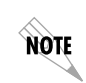

Power to the AC version of the T3SU 300 must be provided from a grounded 115 VAC, 60 Hz receptacle.

A three-position terminal block which accommodates 12 to 26 AWG wire is located on the rear panel of the T3SU 300 DC version. The positive (+) and negative (-) terminals connect to a 24 to 48 VDC, 0.4A power source. Figure 2-1 provides an illustration of the terminal block power connector, along with definitions for the three connector symbols.

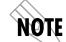

The chassis should be connected to an earth ground.

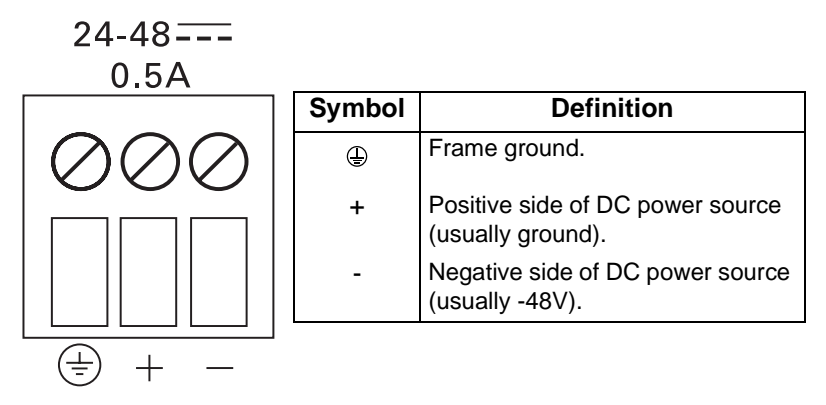

#### Figure 2-1. DC Power Connector

The following UL requirements must be met during installation of the DC version of the T3SU 300:

- 1. The unit must be connected to a reliably grounded -24 or -48 VDC source which is electrically isolated from the AC source.
- 2. The branch circuit overcurrent protection should be a fuse or circuit breaker rated 48 V, 15 A.
- 3. The unit should be installed in accordance with the requirements of NEC NFPA 70.
- 4. A readily accessible disconnect device that is suitably approved and rated should be incorporated in the fixed wiring.

### INSTALLING THE UNIT

The T3SU 300 can be used as a desktop stand-alone device or mounted into a standard 19-inch equipment rack. See the section *Establishing Terminal Connection* on page 2-7 for information on terminal configuration.

## **Rackmount Installation**

Follow these steps to mount your unit into a rack:

1. Install the 19-inch rackmount flanges on each side of the

T3SU 300 enclosure at one of the three available positions.

Be sure to install the flanges with the screws provided.
After the flanges have been installed, position the T3SU 300 at the correct location within the rack and secure the mounting flanges to the mounting rails of the rack.
Make all network, DTE, and power connections to the rear of the unit. See the section *Power Up* on page 2-2 for more information on making the DC power connection.
Using the 8-position modular to DB-25 female connector and the 8-position modular to 8-position modular cable, connect a VT-100 terminal device to the CONTROL interface jack on the

front panel of the unit.

## **Desktop Installation**

Follow these steps when using your T3SU 300 as a desktop unit:

- 1. Affix the four adhesive-backed rubber feet to the bottom of the unit, one in each of the four corners. The feet should be placed approximately one inch from the front or back and one inch from the sides of the unit
- 2. Make all network, DTE, and power connections to the rear of the unit. See the section *Power Up* on page 2-2 for more information on making the DC power connection.
- 3. Using the 8-position modular to DB-25 female connector and the 8-position modular to 8-position modular cable, connect a VT-100 terminal device to the **CONTROL** interface jack on the front panel of the unit.

## **REAR PANEL**

The T3SU 300 is equipped with three option card slots, a built-in HSSI interface, an alarm output terminal block, an auxiliary (AUX) port, a LAN port, and a DS3 interface. Pin assignments for connectors are given in the appendix *Pinouts* on page A-1. The T3SU 300 rear panel is shown in Figure 2-2.

| DTE PORT 4         | ALAM VE COM NO<br>INTERFACE<br>HISSI NTERFACE<br>HISSI NTERFACE<br>DIE PORT 2<br>DIE PORT 1<br>DIE PORT 1<br>DIE PORT 1<br>DIE PORT 1<br>DIE PORT 1 |
|--------------------|----------------------------------------------------------------------------------------------------|
| Item               | Function                                                                                                    |
| On/Off Switch      | On/Off control                                                                                                    |
| 115 VAC Connection | Power connection (AC version)                                                                                                    |
| DTE Ports 2-4      | Interface option card slots                                                                                                    |
| Alarm              | NC/NO relay contacts                                                                                                    |
| DTE Port 1         | Integral HSSI interface                                                                                                    |
| Aux                | Telephone line connection for internal V.34 modem                                                                                                   |
| LAN                | 10BaseT LAN connection                                                                                                    |
| DS3 Interface      | T3 service connection                                                                                                    |
|                    | DTEPORT4                                                                                                    |

Figure 2-2. T3SU 300 Rear View (AC Version)

## **DTE Port Interface Card Slots**

The T3SU 300 rear panel has three card slots for the installation of optional interface cards. To insert cards, perform the following procedure:

- 1. Remove blank slot cover from the rear of the T3SU 300.
- 2. Slide the card into the corresponding rear slot until the card panel is flush with the T3SU 300 chassis.
- 3. Push in thumbscrews and turn clockwise to secure the card and ensure proper connection to the main board of the T3SU 300.

## **Alarm Connector**

The alarm connector is a three-position, screw-type terminal block that is connected to the three contacts of a Form C-type relay on the main board of the T3SU 300. This relay is activated any time the T3SU 300 detects an alarm condition on the T3 network interface. The alarm function can be disabled through the ALARM RELAY selection of the CONFIGURATION menu.

# DTE Port 1 (HSSI Interface)

DTE port 1 is a built-in HSSI port that resides on the main board of the T3SU 300. The bandwidth of this port is configurable from 75 kbps to 44.2 Mbps in either 75 kbps or 3.16 Mbps increments. When a single application requires the full 44.2 Mbps of bandwidth, the T3SU 300 does not have to be equipped with additional port cards.

## **Auxiliary Port**

The auxiliary (AUX) port is an 8-pin modular jack located on the rear panel of the T3SU 300. The AUX port provides a telephone line (POTS) connection for the internal V.34 modem.

The T3SU 300 can be configured as a dial-in host and also as a dialout-on-TRAP device (meaning that the unit dials out to a specified host to report error conditions). Configure the modem parameters in the **DIALUP OPTIONS** menu under the **SYSTEM MANAGEMENT** portion of the **CONFIGURATION** menu (**CONFIGURATION** -> **SYSTEM MANAGEMENT** -> **DIALUP OPTIONS**).

## LAN Port

The LAN port is an 8-pin modular connector that provides a 10BaseT ethernet LAN interface. This LAN interface is used for SNMP and TELNET control.

## **DS3 Interface**

The DS3 network interface is a full-duplex circuit provided by two BNC coaxial cable connections. The receive data from the network is connected to the **RX IN** connector, while the transmit data from the T3SU 300 is connected to the **TX OUT** connector.

## FRONT PANEL

The T3SU 300 faceplate is shown in Figure 2-3. Descriptions of each part of the front panel follow.

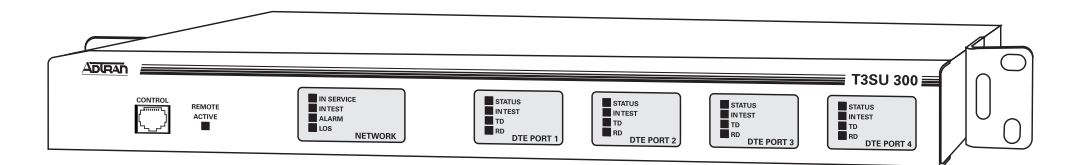

#### Figure 2-3. T3SU 300 Front Panel

# **Control Port**

The T3SU 300 has an 8-pin modular jack labeled **CONTROL**. The control port provides connection to a VT-100 EIA-232 compatible interface.

#### **Establishing Terminal Connection**

To control the T3SU 300 using a VT-100 terminal, follow this procedure:

- 1. Configure the VT-100 terminal for 9600 baud, 8-bit characters, no parity, and one stop bit (9600, 8N1).
- 2. Using the ADTRAN-provided terminal interface cable adapter, connect the DTE port of a terminal to the 8-pin modular jack labeled **CONTROL** on the front panel of the T3SU 300.
- 3. Initialize the terminal session.
- 4. Press Enter repeatedly until the password prompt appears.

- 5. Enter the password. The factory default password is **adtran** (all lower-case). The **MAIN** menu appears. See Figure 2-4.
- Make selections by entering the number corresponding to the chosen parameter. Press ESC to return to the previous screen. End a terminal session by selecting LOGOUT from the MAIN menu or by pressing Ctl-C at any time.

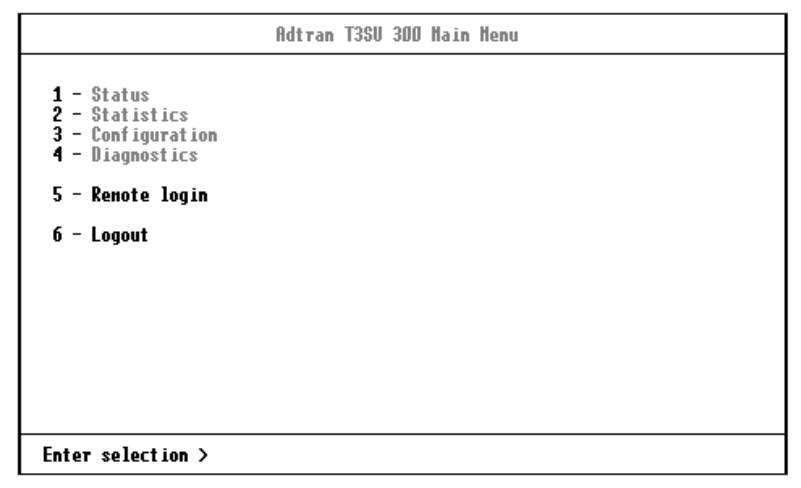

Figure 2-4. Terminal Main Menu

#### **Navigating Within the Menus**

Navigate within the T3SU 300 terminal menus using the following procedures:

| If you want to                                         | Press                                                                                                    |
|--------------------------------------------------------|----------------------------------------------------------------------------------------------------|
| select an item                                         | the number corresponding to your choice, and then press the <b>Enter</b> key.                                                                     |
| scroll between screens<br>within the same<br>selection | the up and down arrow keys. Additional screens<br>are available when <b>UP</b> or <b>Down</b> is displayed in<br>the right-hand side of the menu. |
| scroll left and right within the same screen           | the left and right arrow keys. Additional screens<br>are available when < or > is displayed in the top<br>portion of the menu.                    |
| return to the previous menu                            | the <b>ESC</b> key.                                                                                                    |

| If you want to           | Press  |
|--------------------------|--------|
| end the terminal session | CtI-C. |
| refresh the display      | Ctl-R. |

#### Status

This selection provides status information on the network and DTE ports. See the chapter *Status* on page 4-1 for more information.

#### Statistics

This selection provides statistical information for the network and DTE ports. See the chapter *Statistics* on page 5-1 for more information.

#### Configuration

The **CONFIGURATION** menu is used to set network, DTE, and system management parameters. See the chapter *Configuration* on page 3-1 for more detailed information.

#### Diagnostics

The **DIAGNOSTICS** menu is used to perform loopback and BERT tests. See the chapter *Diagnostics* on page 6-1 for more detailed information.

#### Remote Login

The **REMOTE LOGIN** selection allows you to configure the remote T3SU 300. The remote unit's password is required at login. The **DATA LINK** option (in the **DS3 NETWORK CONFIGURATION** menu) must be enabled in order to perform remote configuration.

#### Logout

The **LOGOUT** selection ends the terminal session and logs out of the system. Password entry is required before a new session can begin.

## **LED Descriptions**

The T3SU 300 has LED status indicators for remote access, the network port, and for each individual DTE port. These LEDs are identified as follows:

#### **Remote Active**

This LED is solid when a remote configuration session is taking place through a TELNET session or from the remote end T3SU 300. It flashes when the unit is being accessed locally through the front panel **CONTROL** port.

#### Network LEDs

#### In Service

This LED is active when a valid signal is being received on the DS3 interface.

#### In Test

This LED is active when the network interface has been put in loopback by the service provider.

#### Alarm

This LED is active when the DS3 receive signal contains framing errors, the yellow alarm is received from the far end unit, or other alarm messages are received from the network.

#### LOS

This LED is active when no receive signal from the network is detected on the Rx (in) circuit.

#### DTE Port LEDs

#### Status

This LED indicates the following conditions:

| LED            | Condition                                                    |
|----------------|--------------------------------------------------------------|
| Off            | No option card is installed.                                 |
| Flashing green | Interface is available but not configured.                   |
| On green       | Interface is available and configured.                       |
| On red         | DTE fault condition (for HSSI interface, no clock from DTE). |
| On yellow      | For HSSI interface, terminal available (TA) signal inactive. |

#### In Test

This LED is active when the DTE interface is in a loopback condition or is performing a BERT test.

#### TD

This LED is active when the T3SU 300 DTE port is transmitting data.

#### RD

This LED is active when the T3SU 300 DTE port is receiving data.

# Chapter 3 Configuration

The T3SU 300 can be configured locally and remotely. Local configuration is accomplished through a 10BaseT ethernet connection, a SLIP/PPP port, or a VT-100 terminal. Remote configuration can take place through the T3 datalink using a local T3SU 300.

The **CONFIGURATION** menu consists of the following submenus relating to specific interfaces or functions:

**DS3 NETWORK** 

**DTE PORTS** 

SYSTEM MANAGEMENT

UTILITIES

SAVE CONFIGURATION

The Main configuration terminal menu is shown in Figure 3-1. The complete configuration menu tree is given at the end of this chapter in *Figure 3-13*. Detailed descriptions of each individual menu parameter are given in the following sections. These sections are divided by the five submenus: **DS3 NETWORK** (page 3-2), **DTE PORTS** (page 3-4), **SYSTEM MANAGEMENT** (page 3-13), **UTILITIES** (page 3-23), and **SAVE CONFIGURATION** (page 3-25).

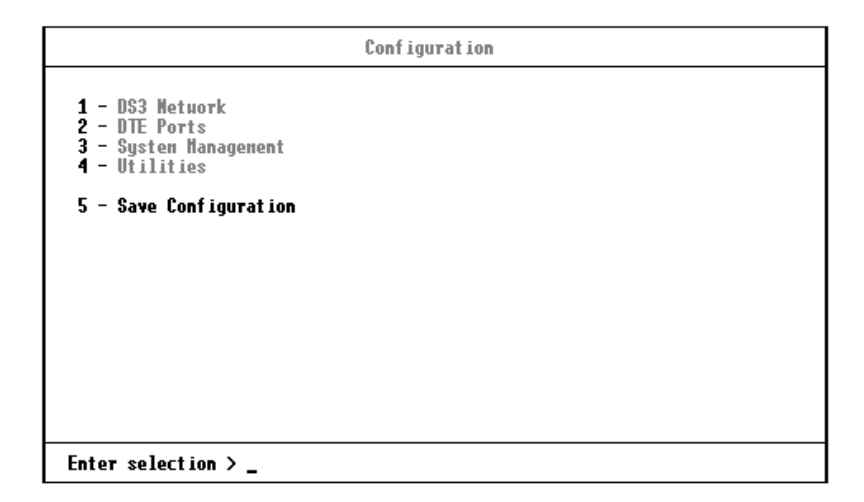

#### Figure 3-1. Configuration Main Menu

## **DS3 NETWORK**

Select **1 DS3 NETWORK** to access the network configuration parameters. Configure the T3SU 300 network settings to match the T3 signal received from the service provider. During remote configuration, this menu is read-only. The **DS3 NETWORK CONFIGURATION** menu is shown in Figure 3-2. Descriptions of the **DS3 NETWORK** fields follow the figure.

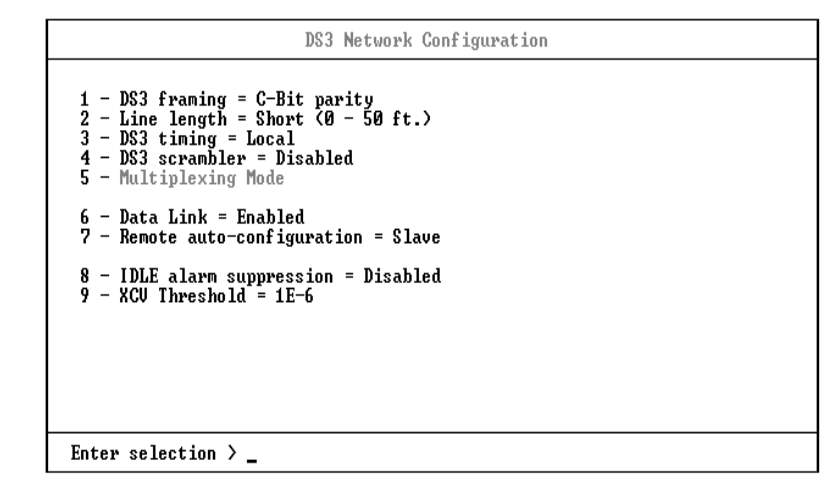

Figure 3-2. DS3 Network Configuration Menu

# **DS3 Framing**

Set the framing format to match the format of the receive signal at the network interface. **C-BIT PARITY** and **M13** framing formats are supported. Select **AUTO** to allow the interface to detect the framing type automatically.

## Line Length

Set the line length to reflect the physical length of the DS3 network line. Set to **Long** if the cabling distance exceeds 50 feet; set to **SHORT** if the distance is less than 50 feet.

## **DS3 Timing**

Set the timing to **LOOP** if the T3SU 300 is to derive timing from the network; set to **LOCAL** if the unit is to be the master timing source for the circuit. In most cases, the unit should be configured for **LOOP** timing.

# **DS3 Scrambler**

Enable this option to scramble the DS3 payload data. This prevents certain transport equipment from falsely reporting alarms.

## **Multiplexing Mode**

The Multiplexing Mode menu allows you to select the DTE port bandwidth increment size. The increment size of Nx75 kbps allows the user to divide 588 blocks among the four ports. The increment size of Nx3.16 Mbps has 14 blocks available, and ports 2, 3, and 4 are disabled. Only port 1, the built-in HSSI port, is available in this mode. The Nx3.16 Mbps mode provides compatibility with Juniper and Cisco routers at below full-bandwidth rates. When the user switches the multiplexing mode, the system will reboot causing service interruption. Loading default settings does not reset this option.

## **Data Link**

Set to **ENABLE** to allow for remote configuration. When enabled, the T3SU 300 provides a channel between the local and the remote DSU for point-to-point remote configuration.

## **Remote Auto-Configuration**

This feature allows one T3SU 300 (set to **MASTER**) to automatically relay its DTE port bandwidth configuration to a second unit (set to **SLAVE**). If desired, the feature can be disabled by either unit.

# DTE PORTS

The DTE PORTS menu allows you to select a port to configure. If REMOTE AUTO CONFIGURATION is set to MASTER (CONFIGURATION -> DS3 NETWORK -> REMOTE AUTO CONFIGURATION -> MASTER), then a fifth option, TIMED PROFILES, is available. See Figure 3-3. This option allows you to set up timed profiles specifying bandwidth allocation for all four ports.
Configuration selections for the individual ports are described in the following section. A more in-depth description of **TIMED PROFILES** is on page 3-12.

| Configure DTE Ports                                                                        |  |
|--------------------------------------------------------------------------------------------|--|
| 1 - DTE Port 1<br>2 - DTE Port 2<br>3 - DTE Port 3<br>4 - DTE Port 4<br>5 - Timed Profiles |  |
|                                                                                            |  |
|                                                                                            |  |
|                                                                                            |  |
| Enter selection > _                                                                        |  |

Figure 3-3. DTE Ports Menu

# **Port Selections 1-4**

Select **DTE PORT 1**, **2**, **3**, or **4** to access the port configuration parameters. Configure each DTE port to be compatible with the DTE equipment attached to it. **PORT CONFIGURATION** menu examples are shown in Figure 3-4 and Figure 3-5. Descriptions of the individual fields follow the illustration. The descriptions are listed in tables based on the DTE port interface type (HSSI, V.35, or Quad DSX-1).

- Table 3-1 on page 3-7 lists the menu fields available for HSSI and V.35 interfaces.
- Table 3-2 on page 3-8 lists the menu fields available for V.35 interfaces (in addition to those listed in Table 3-1).
- Table 3-3 on page 3-10 lists the menu fields available for DSX-1 interfaces.

```
Port 2 Configuration

Interface type = 4.35

Port status = Inactive

1 - Port state = Disabled

2 - M x 75k blocks (1-140) = 1

Port bandwidth = 75.18 Kbps

Unallocated 75k blocks = 588

3 - Apply settings

4 - CS = Forced OM

5 - TR = Ignored

6 - SR = Forced OM

7 - CD = Forced OM

Enter selection >
```

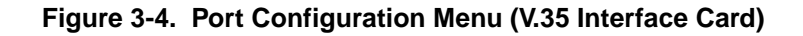

#### **Configuration Selections for HSSI and V.35 Interfaces**

The configuration selections listed in Table 3-1 are available for HSSI and V.35 interfaces. Additional selections listed in Table 3-2 on page 3-8 apply only to V.35 interfaces.

| Selection      | Description                                                                                                    |                                                                                                    |  |
|----------------|----------------------------------------------------------------------------------------------------|----------------------------------------------------------------------------------------------------|--|
| INTERFACE TYPE | This read-only status field shows the interface type of the selected port (HSSI or V.35).                             |                                                                                                    |  |
| Port Status    | This read-only status field displays one of the following messages to show the port status of the selected port:      |                                                                                                    |  |
|                | INACTIVE:                                                                                                    | The port is installed, but idle. Activate a port through the <b>PORT STATE</b> field of this menu.                                                                                                    |  |
|                | ACTIVE:                                                                                                    | The port has been configured and is passing data.                                                                                                    |  |
|                | WAITING:                                                                                                    | The port has been configured and is waiting for the DTE to issue the appropriate handshaking signals. For the HSSI interface, the terminal equipment available (TA) signal must be asserted by the DTE. For V.35, DTR is required if the TR field in this menu is set to <b>IDLE WHEN OFF</b> ; otherwise, DTR is ignored. |  |
|                | ERROR:                                                                                                    | An error condition such as loss of transmit clock has occurred.                                                                                                    |  |
|                | NOT INSTALLED:                                                                                                    | An interface card is not installed in the selected port.<br>If a port is not installed, the remainder of the <b>Port</b><br><b>CONFIGURATION</b> menu does not appear.                                                                                                    |  |
| Port State     | If a port is installed <b>ENABLED</b> to activ                                                                        | d but not currently in use, set to <b>DISABLED</b> . Set to ate an installed port.                                                                                                    |  |
| Nx75k Blocks   | This field determin<br>port. For an HSSI<br>bandwidth of 75.2<br>selections are fror<br>Mbps). Changes t<br>selected. | hes the amount of bandwidth allocated to the selected<br>interface, the selections are from 1-588 (yielding a<br>kbps to 44.2 Mbps). For a V.35 interface, the<br>m 1-140 (yielding a bandwidth of 75.2 kbps to 10.5<br>o this field do not take effect until <b>AppLy Settings</b> is                                     |  |
| Port Bandwidth | This read-only sta<br>available if the sel                                                                            | tus field shows the amount of bandwidth that will be ection made in the <b>Nx75κ BLOCKS</b> field is applied.                                                                                                    |  |

| Selection            | Description                                                                                                    |
|----------------------|----------------------------------------------------------------------------------------------------|
| APPLY SETTINGS       | Select this field after making all configuration changes for the selected port. The changes are then applied to the unit immediately. Applying the settings briefly affects all ports of the T3SU 300. You may cancel changes made to the current <b>PORT CONFIGURATION</b> menu by pressing the <b>ESC</b> key. |
| Noto: Additional con | figuration soluctions are available for V 25 interfaces. These soluctions                                                                                                    |

#### Table 3-1. HSSI and V.35 Configuration Selections

Note: Additional configuration selections are available for V.35 interfaces. These selections are listed in Table 3-2.

| Selection | Description                                                                                                    |
|-----------|----------------------------------------------------------------------------------------------------|
| CS        | Selects the control mode for the clear to send (CS) lead.                                                                                                    |
|           | <b>FORCED ON</b> : The CS lead remains on and request to send (RS) is ignored as long as the unit is synchronized and able to pass data.                           |
|           | FOLLOW RS: The CS state matches the RS state.                                                                                                    |
| TR        | Selects the T3SU 300's response to the data terminal ready (TR) lead.                                                                                              |
|           | IGNORED: The T3SU 300 ignores the state of the TR lead.                                                                                                    |
|           | <b>IDLE WHEN OFF</b> : The T3SU 300 suspends traffic on the selected port if the TR lead is off.                                                                   |
| SR        | Selects the control mode for the data set ready (SR) lead.                                                                                                    |
|           | <b>FORCED ON</b> : The SR control lead remains on regardless of the state of the network.                                                                          |
|           | <b>OFF WHEN OOS/OOF</b> : The SR control lead remains on unless the T3SU 300 receives an out of service/out of frame (OOS/OOF) condition from the network.         |
|           | <b>OFF WHEN TEST</b> : The SR lead remains on except when the T3SU 300 is executing a test.                                                                        |
|           | <b>OFF WHEN OOS/OOF or TEST</b> : The SR lead remains on except when the unit receives an OOS/OOF condition from the network or when the unit is executing a test. |

### Table 3-2. Additional V.35 Interface Port Configuration Selections

| Selection      | Description                                                                                                    |
|----------------|----------------------------------------------------------------------------------------------------|
| CD             | Selects the control mode for the carrier detect (CD) lead.                                                                   |
|                | Forced ON: The CD lead remains active at all times.                                                                          |
|                | <b>OFF WHEN OOS/OOF</b> : The CD control lead remains on unless the T3SU 300 receives an OOS/OOF condition from the network. |
| TRANSMIT CLOCK | See the following section for a description of this item.                                                                    |

#### Table 3-2. Additional V.35 Interface Port Configuration Selections

#### Transmit Clock

Selects the source of the clock used to transfer data from the DTE to the T3SU 300. Use the following chart to determine your selection:

| Select   | If                                                                                                    |
|----------|----------------------------------------------------------------------------------------------------|
| Normal   | you want the transmit clock to be derived from the T3SU 300.                                                                                                    |
| Invert   | your DTE device cannot provide a transmit clock signal and data errors are present between your DTE and the T3SU 300.                                                                     |
| External | you are transmitting at high rates. This selection<br>eliminates data errors caused by excessive delays in<br>the DTE transmit clock receiver, transmit data driver,<br>and cable length. |

NOTE

Selecting Normal or Invert clocking options depends on your DTE, cable length, and cable characteristics. To verify error free operation, perform a DTE loopback test and a BERT test from the DTE. See the chapter Diagnostics on page 6-1 for information on performing these tests.

#### **Configuration Selections for DSX-1 Interfaces**

The configuration selections listed in Table 3-3 are available for Quad DSX-1 interfaces. Separate selections can be made for each of the four DSX-1 ports of the card. This menu is shown in Figure 3-5.

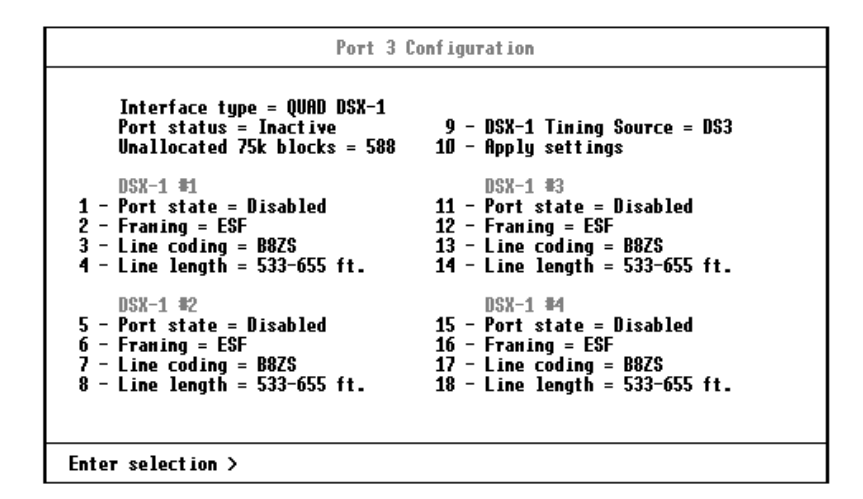

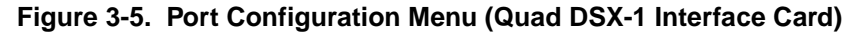

**NOTE** The Quad DSX-1 does not perform ESF to SF (D4) conversion through the network. Therefore, both ends of the circuit must be configured for the same framing type.

| Table 3-3. | DSX-1 | Interface | Port | Configuration | Selections |
|------------|-------|-----------|------|---------------|------------|
|------------|-------|-----------|------|---------------|------------|

| Selection                 | Description                                                                                                    |
|---------------------------|----------------------------------------------------------------------------------------------------|
| INTERFACE TYPE            | This read-only status field displays <b>QUAD DSX-1</b> , indicating that a Quad DSX-1 interface card is installed in the DTE Port card slot.                                                  |
| PORT STATUS               | This read-only status field displays <b>INACTIVE</b> , <b>ACTIVE</b> , <b>WAITING</b> ,<br><b>ERROR</b> , <b>OR NOT INSTALLED</b> , indicating the current status of the DSX-<br>1 interface. |
| UNALLOCATED<br>75k BLOCKS | Displays the amount of bandwidth (in 75k increments) not already allocated to any of the T3SU 300 DTE ports.                                                                                  |
| PORT STATE                | If an individual DSX-1 interface is installed but not currently in use, set to <b>DISABLED</b> . Set to <b>ENABLED</b> to activate a port.                                                    |

| Selection              | Description                                                                                                    |
|------------------------|----------------------------------------------------------------------------------------------------|
| FRAMING                | Select the framing format for each individual DSX-1 interface. The default setting is <b>ESF</b> . Select <b>ESF</b> if your DTE device is configured for Extended Superframe framing. Select <b>D4</b> if your DTE device is configured for D4 framing. Select <b>Auto</b> to allow the interface to detect the framing type (ESF or D4) automatically. When in <b>Auto</b> mode, the selected interface toggles between ESF and D4 approximately every ten seconds until it detects valid framing. |
|                        | Note: D4 is equivalent to superframe format (SF).                                                                                                    |
| LINE CODING            | Set the line code for each individual DSX-1 interface to match the connected DTE device. Three choices are available: <b>B8ZS</b> , <b>AMI</b> , and <b>AMI w/STUFFING</b> (AMI coding with bit stuffing).                                                                                                    |
| Line Length            | Set the line length for each DSX-1 interface according to the distance from the T3SU 300 to your DTE device. Set to 7.5 dB if the attached DTE device only supports DS-1 levels.                                                                                                    |
| DSX-1 TIMING<br>SOURCE | For each Quad DSX-1 card pair (the near- and far-end Quad DSX-1 cards), there must be only one source of timing. The available timing sources are described below:                                                                                                    |
|                        | <b>DS3</b> : The timing for both the near- and far-end Quad DSX-1 cards is derived from the DS3 interface. All DTE devices connected to the DSX-1 interfaces must be slave timed since both cards source the timing reference derived from the DS3. Both the near- and far-end units must be set to DS3.                                                                                                    |
|                        | <b>REMOTE</b> : The timing source for the Quad DSX-1 card is derived from the far-end Quad DSX-1 card. Use this mode if the far-end card has a <b>DSX-1 TIMING SOURCE</b> configuration of <b>DSX-1 #1</b> , <b>DSX-1 #2</b> , <b>DSX-1 #3</b> , or <b>DSX-1 #4</b> .                                                                                                    |
|                        | <b>DSX-1 #x</b> (x is 1,2,3, or 4): The timing source for the Quad DSX-1 pair<br>is derived from one of the four DSX-1 interfaces. When configured in this<br>manner, one of the DSX-1 interfaces is slaved to the DSX-1 interface<br>from your DTE. The remaining three DSX-1 interfaces, if enabled,<br>source the timing as derived from the slaved port. The far-end DSX-1<br>interface must be configured for <b>REMOTE</b> .                                                                   |
|                        | Note: If more than one Quad DSX-1 card is installed, each card can have a different timing source configuration.                                                                                                    |
| APPLY SETTINGS         | Select this field after making all configuration changes for the selected port. The changes are then applied to the unit immediately.                                                                                                    |

| Table 3-3. | DSX-1 Interface Port Configuration Selections (Continu | (beu |
|------------|--------------------------------------------------------|------|
|            |                                                        | ~~~, |

# **Timed Profiles**

Using this option, you can allocate bandwidth based on the time of day. For example, you can assign more bandwidth to the corporate LAN during business hours and more bandwidth to a backup machine in the evenings. The T3SU 300 can store two separate user profiles which have bandwidth selections for each of the four ports. See Figure 3-6 and Figure 3-7.

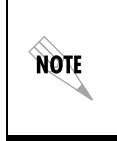

TIMED PROFILE selections are only available if the REMOTE AUTO-CONFIGURATION selection is set to MASTER on the near-end T3SU 300 and SLAVE on the far-end T3SU 300 (CONFIGURATION -> DS3 NETWORK -> REMOTE AUTO-CONFIGURATION).

| Timed Profiles                                                               |
|------------------------------------------------------------------------------|
| Current Tine = 13:14:04                                                      |
| 1 - Banduidth Profile 1<br>2 - Banduidth Profile 2                           |
| 3 - Profile 1 suitch tine = 00:00:00<br>4 - Profile 2 suitch tine = 00:00:00 |
| 5 - Active Profile = Disabled                                                |
|                                                                              |
|                                                                              |
|                                                                              |
| Enter selection >                                                            |

#### Figure 3-6. Timed Profiles Screen

#### Bandwidth Profiles 1 and 2

The **PROFILE CONFIGURATION** screens allow you to change the **PORT STATE** and **Nx75**K **BLOCKS** options for HSSI and V.35 ports. See page 3-7 for descriptions of these options. This screen also allows you to enable or disable each individual DSX-1 interface of a Quad DSX-1 card at the time of day specified in the given profile. Settings for all port types are assigned to the selected profile (1 or 2) and will apply whenever that profile is active. See Figure 3-7.

#### Profile Switch Time (1 and 2)

Enter the time that you want the profile to become active. Enter the time in military time (i.e., 00:00:00 = 12 AM). The profile remains active until one of the following occurs: (1) the other profile's activation time comes about, or (2) the profile is disabled manually through the **ACTIVE PROFILE** selection.

#### Active Profile

Use this field to either manually force a profile to become active (regardless of the time of day) or disable the profiles completely.

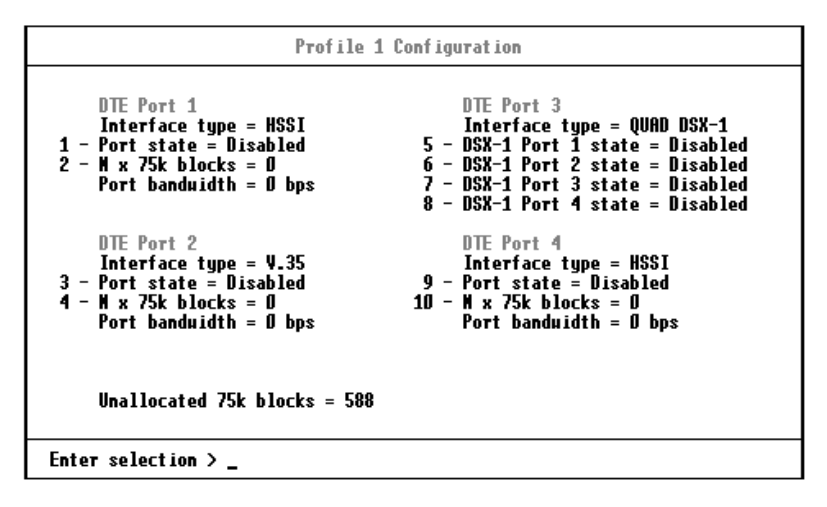

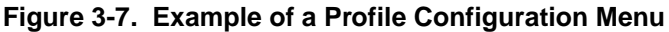

# SYSTEM MANAGEMENT

The **SYSTEM MANAGEMENT** menu allows you to configure the T3SU 300 for management through SNMP, TELNET, or a VT-100 interface. Embedded SNMP and TELNET are available through either a SLIP/PPP or a 10BaseT ethernet port. The **SYSTEM MANAGEMENT CONFIGURATION** menus are shown in Figure 3-8 and Figure 3-10. Scroll between the two menus using the up and down arrows on your keyboard.

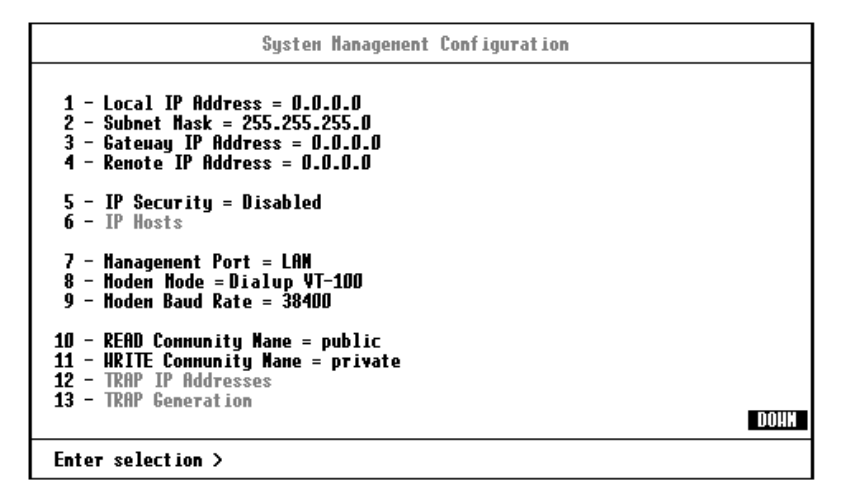

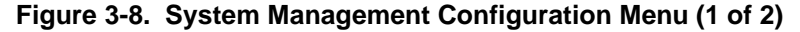

# Local IP Address

Enter the T3SU 300 IP address. This IP address applies to the ethernet or auxiliary port (when configured for PPP or SLIP). This address is available from the network administrator.

### **Subnet Mask**

Enter the subnet mask of the T3SU 300. This address is available from the network administrator.

# **Gateway IP Address**

Enter the gateway IP address of the T3SU 300. This address is necessary only if the T3SU 300 and the network manager are connected through a gateway node. If an IP packet is to be sent to a different network, the unit sends it to the gateway.

# **Remote IP Address**

Enter the remote T3SU 300's IP address to provide network management access through the local T3SU 300. See the section *Remote SNMP Management Application* on page 7-7 for more information.

# **IP Security**

Enable or disable the IP Security option. If enabled, the unit accepts management commands and TELNET sessions from the IP addresses entered into the **IP Hosts** fields.

# **IP Hosts**

Enter up to 16 IP addresses of management stations from which the unit should accept management commands. These addresses are only applicable if **IP SECURITY** is enabled.

### **Management Port**

Assign the management port to be either LAN, FDL (facility datalink), or the AUX PORT.

# Modem Mode

Select the AUX port function for your application. The AUX port, located on the rear panel of the T3SU 300, provides a telephone line (POTS) for connecting to the internal V.34 modem. The modem interface can be configured for dial-in service in VT-100, SLIP, and PPP modes. In addition, the T3SU 300 is capable of dial-out operation to report error conditions. All modem options can be configured in the DIALUP OPTIONS menu located on the second SYSTEM MANAGEMENT CONFIGURATION screen. See Figure 3-10. The DIALUP OPTIONS are described on page 3-21.

Selections for the **MODEM MODE** include dialup options for VT-100, PPP, and SLIP. If the **MANAGEMENT PORT** option (see page 3-15) is set to **AUX PORT**, the **PPP** and **SLIP** options are available.

# Modem Baud Rate

Set the operating speed of the **AUX** port to match the connected device. The selections are 1200, 2400, 4800, 9600, 19200, and 38400 bps.

### **Read Community Name**

Enter the authentication strings used for SNMP management. Match the T3SU 300 to the SNMP manager for read privileges.

### Write Community Name

Enter the authentication strings used for SNMP management. Match the T3SU 300 to the SNMP manager for write privileges.

# **Trap IP Addresses**

Enter up to five IP addresses of SNMP managers to which the T3SU 300 sends traps.

### **Trap Generation**

This selection determines which trap types (if any) are generated by the unit. Use this menu to enable or disable NEAR END ALARM, FAR END ALARM, MIB II STANDARD, NETWORK TEST, DTE PORT, and QDSX ALARM trap types. See Table 3-4 on page 3-17 through Table 3-8 on page 3-19 for trap descriptions.

| TRAP Generation                                                                                                    |                                                                                                    |
|----------------------------------------------------------------------------------------------------|----------------------------------------------------------------------------------------------------|
| HearEnd Alarn TRAPs1 - Red Alarn (LOS)= Disabled2 - Out of Frame (OOF)= Disabled3 - Yellou Alarn (RAI)= Disabled4 - Blue Alarn (AIS)= Disabled5 - Idle Signal= DisabledFar End Alarn TRAPs6 - Red Alarn (LOS)= Disabled7 - Out of Frame (OOF)= Disabled8 - Yellou Alarn (RAI)= Disabled9 - Blue Alarn (AIS)= Disabled10 - Idle Signal= Disabled11 - Eqpt. Fail NSA= Disabled12 - Eqpt. Fail SA= Disabled13 - Con. Eqpt. Fail NSA= Disabled | HIB II Standard TRAPs14 - Cold Start= Disabled15 - Link Up/Doun= Disabled16 - Auth. Failure= DisabledMetwork Test TRAPs17 - Metwork Test In/Out= DisabledDTE Port TRAPs18 - Port Status Change= DisabledQOSX ALARH TRAPs19 - QDSX Alarns= Disabled20 - Toggle ALL TRAPs |
| Enter selection > _                                                                                                    |                                                                                                    |

### Figure 3-9. Trap Generation Menu

| ons |
|-----|
| C   |

| Тгар Туре          | If ENABLED, this trap is sent                                                       |
|--------------------|-------------------------------------------------------------------------------------|
| Red Alarm (LOS)    | when the unit detects a loss of signal.                                             |
| Out of Frame (OOF) | when the unit detects an out of frame condition.                                    |
| Yellow Alarm (RAI) | when the unit detects an incoming RAI signal.                                       |
| Blue Alarm (AIS)   | when the unit detects an incoming AIS signal.                                       |
| Idle Signal        | when the unit detects an incoming idle signal (1100) over the entire DS3 bandwidth. |

| Тгар Туре           | If ENABLED, this trap is sent                                                                                                    |
|---------------------|----------------------------------------------------------------------------------------------------|
| Red Alarm (LOS)     | when the unit receives indication from the far end<br>unit through the FEAC channel that the far end<br>unit has lost its receive signal.                                       |
| Out of Frame (OOF)  | when the unit receives indication from the far end<br>unit through the FEAC channel that the far end<br>unit has lost frame synchronization with the<br>network.                |
| Yellow Alarm (RAI)  | when the unit receives indication from the far end<br>unit through the FEAC channel that the far end<br>unit is receiving an RAI indication from the<br>network.                |
| Blue Alarm (AIS)    | when the unit receives indication from the far end<br>unit through the FEAC channel that the far end<br>unit is receiving an AIS indication from the<br>network.                |
| Idle Signal         | when the unit receives indication from the far end<br>unit through the FEAC channel that the far end<br>unit is receiving an idle signal (1100) over the<br>entire DS3 payload. |
| Eqpt. Fail NSA      | when the unit receives indication from the network<br>through the FEAC channel of a non-service-<br>affecting failure in the network equipment.                                 |
| Eqpt. Fail SA       | when the unit receives indication from the network<br>through the FEAC channel of a service-affecting<br>failure in the network equipment.                                      |
| Com. Eqpt. Fail NSA | when the unit receives indication from the network<br>through the FEAC channel of a non-service-<br>affecting failure in the network common<br>equipment.                       |

| Table 3-5. Far End Alarm Trap Descript |
|----------------------------------------|
|----------------------------------------|

| Тгар Туре     | If ENABLED, this trap is sent                                                                               |
|---------------|----------------------------------------------------------------------------------------------------|
| Cold Start    | when the unit is first powered on.                                                                          |
| Link Up       | when the network recovers from a Link Down condition and data transmission is restored.                     |
| Link Down     | when a network condition prevents data<br>transmission. This could be either an alarm or a<br>network test. |
| Auth. Failure | when an SNMP request is made with the wrong read or write community names.                                  |

#### Table 3-6. MIB II Standard Trap Descriptions

#### Table 3-7. Network Trap Descriptions

| Тгар Туре        | If ENABLED, this trap is sent                                                     |
|------------------|-----------------------------------------------------------------------------------|
| Network Test In  | when the unit goes into a DS3 network test, either commanded locally or remotely. |
| Network Test Out | when the unit is in a DS3 network test and the test is terminated.                |

#### Table 3-8. DTE Port Trap Description

| Тгар Туре          | If ENABLED, this trap is sent                                                                                                    |
|--------------------|----------------------------------------------------------------------------------------------------|
| Port Status Change | when the unit detects a change in any of the four<br>DTE ports. These traps may be generated when<br>a DTE interface card is plugged in, a cord is<br>removed, a port is reconfigured, a port goes into<br>an error condition due to cabling problems, or a<br>port goes into a test mode. |

#### Table 3-9. Quad DSX Port Trap Description

| Тгар Туре   | If ENABLED, this trap is sent                           |
|-------------|---------------------------------------------------------|
| QDSX Alarms | when any of the DSX-1 ports detects an error condition. |

#### **Toggle All Traps**

When activated, this entry allows you to toggle ALL alarms (previously described) between their disabled and enabled states.

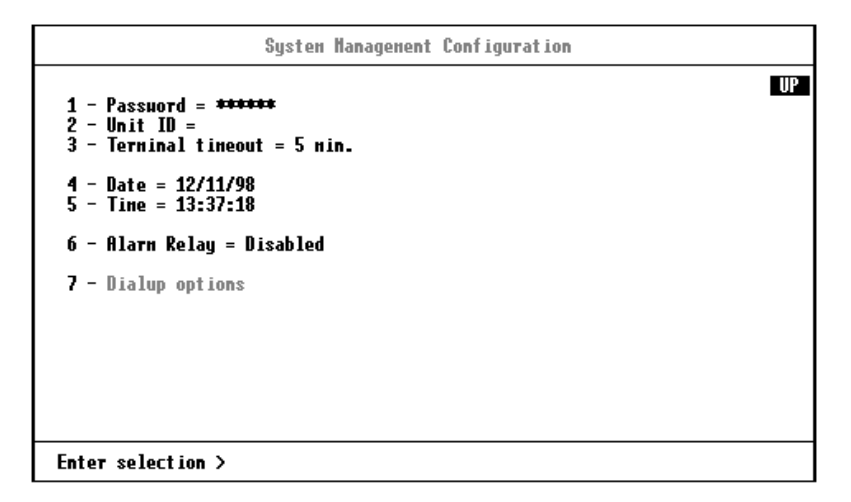

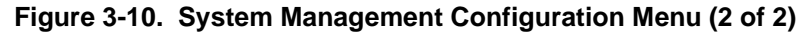

### Password

Set the password required at login (up to 32 characters). The default password is **adtran** (all lower case).

# **Unit ID**

Enter a name to identify the unit for management purposes.

### **Terminal Timeout**

Set the amount of time the terminal or TELNET session can remain inactive before requiring re-entry of the password for access. This option can be disabled or set for 1 minute, 5 minutes, 15 minutes, 60 minutes, or one day.

# **Date/Time**

Enter date and time information. Enter the time in military time (separated by colons). Enter the month, date, and year (separated

by forward slashes). View this information in the **STATISTICS** menus.

### **Alarm Relay**

Enable if the alarm terminal block (located on the rear of the unit) is connected to an audible alarm. If enabled, the alarm circuit is activated when a network alarm occurs.

### **Dialup Options**

Configure the dialup capabilities of the T3SU 300. See Figure 3-11. Descriptions of the individual fields of this menu follow the figure.

```
Dialup Options

1 - Primary Phone Munber =

2 - Secondary Phone Munber =

3 - Init String = ATZ

4 - Dial String = ATDT

5 - Maximum redial attempts = 10

6 - Idle timeout = 10

7 - Connection timeout (> 20 sec) = 60

8 - Pause between calls = 3

9 - Dialout on trap = Disabled

10 - Answer on ring = Enabled

11 - Hangup

Last Moden Response = OK

Enter selection >
```

#### Figure 3-11. Dialup Options Menu

#### **Primary and Secondary Phone Numbers**

When the T3SU 300 dials out to send a trap, it first dials the **PRIMARY PHONE NUMBER**. If the call is unsuccessful, it tries the **SECONDARY PHONE NUMBER**. Attempts between the two numbers continue until a call is established and the trap is reported (or until each number's maximum for redial attempts is reached).

#### **Initializing String**

The AT command entered in this field is used to initialize the modem. Normally, this field should be left at the default setting (ATZ).

#### **Dial String**

The AT command entered in this field causes the modem to dial out. Normally, this field should be left at the default setting (ATDT).

#### Maximum Redial Attempts

The T3SU 300 attempts to establish a call the number of times entered in this field. If a successful call is not established after the final attempt, the T3SU 300 discards the trap messages.

#### Idle Timeout

Once a call is established and the trap messages are sent, the T3SU 300 remains online for the amount of seconds entered in this field. If the field is set to 0, the unit hangs up as soon as the trap is sent.

#### **Connection Timeout**

The T3SU 300 waits for a connection the amount of seconds entered in this field. Timing begins as soon as the dial command is issued.

#### Pause Between Calls

The T3SU 300 waits the number of seconds entered in this field between redial attempts.

#### **Dialout On Trap**

Enable or disable the T3SU 300's ability to dial out to report traps. When configured for **DIALUP VT-100**, the unit reports error conditions in plain ASCII with the following information:

- The Unit ID value programmed in the Unit ID field of the second **SYSTEM MANAGEMENT** screen (see Figure 3-10)
- A trap code indicating the error condition (selected from the **TRAP GENERATION** screen under **SYSTEM MANAGEMENT**)

• The date and time when the error was logged

When the **MODE** MODE is configured for **DIALUP PPP** or **DIALUP SLIP**, the unit logs in to the PPP/SLIP host and reports the error conditions to the hosts designated under the **TRAP IP ADDRESSES** (also found under **SYSTEM MANAGEMENT**).

#### Answer on Ring

Enable or disable the T3SU 300's ability to accept an incoming call. If enabled, incoming calls are automatically answered by the T3SU 300, allowing you to remotely perform management functions.

#### Hangup

Selecting this option forces the T3SU 300 to end an established call.

#### Last Modem Response

This status field displays the last modem response to the T3SU 300. Possible responses include:

OK Connect Busy Error No Dialtone No Carrier

# UTILITIES

The **UTILITIES** menu allows you to view T3SU 300 system information (including self-test results), revert to default configuration settings, or flash load a new version of software. The **UPDATE FLASH SOFTWARE** selection is only applicable when configuring the unit locally. The **SYSTEM UTILITIES** menu is shown in Figure 3-12. Possible results for the self-test are listed in the following chart.

| If the self-test results are          | Then                                                                                                    |
|---------------------------------------|----------------------------------------------------------------------------------------------------|
| PASS                                  | the self-test was successful and the unit is ready to use.                                                                                  |
| BAD RAM DATA,                         | contact ADTRAN Technical Support.                                                                                                    |
| BAD RAM ADDRESS,                      | See the inside back cover of this<br>manual for more information                                                                            |
| BAD CHECKSUM,                         |                                                                                                    |
| BAD BOOT SECTOR,                      |                                                                                                    |
| DS3F LOOPBACK FAILURE,                |                                                                                                    |
| ARTE TERMINAL LOOPBACK<br>FAILURE, or |                                                                                                    |
| ARTE INTERNAL LOOPBACK<br>FAILURE     |                                                                                                    |
| CONFIGURATION CORRUPT                 | select <b>SAVE CONFIGURATION</b> from<br>the main <b>CONFIGURATION</b> menu. If<br>condition persists, contact ADTRAN<br>Technical Support. |

| Systen Utilities                                                                  |
|-----------------------------------------------------------------------------------|
| NAC Address = 00:A0:C8:02:C0:09<br>Serial number = 822A0001<br>Hardware = 120¥ AC |
| Softuare version = 1.04F<br>Softuare checksun = E65C                              |
| Boot version = 0.06A<br>Boot ckecksun = 17C0                                      |
| Self test results = PASS                                                          |
| 1 - Load default settings<br>2 - Update FLASH software                            |
|                                                                                   |
| Enter selection >                                                                 |

Figure 3-12. System Utilities Menu

# SAVE CONFIGURATION

The **SAVE CONFIGURATION** selection commits the current configuration changes to nonvolatile memory. If this option is not selected after making changes to the configuration, the unit reverts to its previous configuration when powered down.

# Chapter 4 Status

View port status information by selecting **1 STATUS** from the **MAIN** menu. Information for the network port and the DTE ports is provided. The **STATUS** menu is shown in Figure 4-1.

```
Status
   Hetuork
   DS3 franing = C-Bit parity
                                          Data Link State = Down
   Network State = Alarn
                                          Renote State = Unknown
   Alarn State = LOS (Red Alarn)
   DTE Port 1
                                          DTE Port 3
                                          Interface type = QUAD DSX-1
   Interface type = HSSI
   Port status = Inactive
Bandwidth = 0 bps
                                          Port status = Inactive
T1 Status = OFF OFF OFF OFF
   DTE Leads =
   DTE Port 2
                                          DTE Port 4
   Interface type = 4.35
                                           Interface type = HSSI
   Port status = Inactive
                                          Port status = Inactive
   Banduidth = 0 bps
                                          Banduidth = 0 bps
   DTE Leads =
                                          DTE Leads =
Enter selection > _
```

Figure 4-1. Status Menu

# **NETWORK PORT**

# **DS3 Framing**

The DS3 framing type is shown in this field.

# **Network State**

This field displays the current chart:

| Condition | Description                                                                                                    |
|-----------|----------------------------------------------------------------------------------------------------|
| Normal    | The T3SU 300 is ready to pass data.                                                                                                   |
| Alarm     | The unit is currently receiving an alarm indication. See<br>the <b>ALARM STATE</b> field in this menu to determine the<br>alarm type. |
| In Test   | The unit is currently in test mode. The <b>DIAGNOSTICS</b> menu provides information on test type.                                    |

### **Alarm State**

This field displays the current alarm condition of the T3SU 300. Possible conditions are given in the following chart:

| Condition       | Description                                                                                                    |
|-----------------|----------------------------------------------------------------------------------------------------|
| Normal          | No alarms are currently being received.                                                                                                    |
| Yellow          | The unit is transmitting a yellow alarm from the network. This alarm is a signal sent back toward the source of a failed transmit circuit. The X-bits (X1 and X2) are set to zero.                                                                              |
| LOS (Red Alarm) | The unit has lost the Rx signal.                                                                                                    |
| Blue (AIS)      | The unit is receiving a blue alarm condition from the network. A blue alarm occurs when consecutive 1010s are received in the information bits. This indicates that there is a transmission fault located either at or upstream from the transmitting terminal. |
| OOF             | The unit detects an out of frame condition from the network.                                                                                                    |
| Idle            | The unit detects an idle sequence from the network.<br>Service is immediately available for use.                                                                                                    |

# **Data Link State**

This field displays the current state of the data link between the local and the remote T3SU 300s. Possible states are listed in the following chart:

| Condition | Description                                                                       |
|-----------|-----------------------------------------------------------------------------------|
| Normal    | The local unit's data link is in sync with the remote unit.                       |
| Disabled  | The DATA LINK option in the DS3 NETWORK<br>CONFIGURATION menu is set to DISABLED. |
| Down      | The local and remote units are not in sync.                                       |

# **Remote State**

This field displays the current state of the remote link. Possible states are listed in the following chart:

| Condition             | Description                                                                                                    |
|-----------------------|----------------------------------------------------------------------------------------------------|
| Normal                | No alarms are currently being received.                                                                                                    |
| RAI (Yellow<br>Alarm) | The unit is transmitting a yellow alarm from the network.<br>This alarm is a signal sent back toward the source of a<br>failed transmit circuit. The X-bits (X1 and X2) are set to<br>zero.                                                                                 |
| LOS (Red<br>Alarm)    | The unit has lost the Rx signal.                                                                                                    |
| AIS (Blue<br>Alarm)   | The unit is receiving a blue alarm condition from the<br>network. A blue alarm occurs when consecutive 1010s<br>are received in the information bits. This indicates that<br>there is a transmission fault located either at or<br>upstream from the transmitting terminal. |
| OOF                   | The unit detects an out of frame condition from the network.                                                                                                    |
| Idle                  | The unit detects an idle sequence from the network.<br>Service is immediately available for use.                                                                                                    |
| Eqpt Fail (SA)        | The network has signaled a service affecting equipment failure condition.                                                                                                    |

| Condition              | Description                                                                          |
|------------------------|--------------------------------------------------------------------------------------|
| Eqpt Fail (NSA)        | The network has signaled a non-service affecting equipment failure condition.        |
| Com Eqpt Fail<br>(NSA) | The network has signaled a non-service affecting common equipment failure condition. |
| Unknown                | The T3SU 300 is unable to determine the state of the network or the remote unit.     |

# **DTE PORTS**

The following status information is available for DTE Ports 1-4.

# **Interface Type**

The interface type of the port is shown in this field (HSSI, V.35, or Quad DSX-1).

### **Port Status**

This field displays the current port status. Possible states are listed in the following chart:

| Condition | Description                                                                                                    |
|-----------|----------------------------------------------------------------------------------------------------|
| Inactive  | The port is installed, but idle. Activate a port through the <b>PORT STATE</b> field of the <b>DTE PORT CONFIGURATION</b> menu. |
| Active    | The port has been configured and is passing data.                                                                               |
| Error     | An error condition such as loss of transmit clock has occurred.                                                                 |
| In Test   | The unit is currently in test mode.                                                                                             |

| Condition       | Description                                                                                                    |
|-----------------|----------------------------------------------------------------------------------------------------|
| Waiting for DTE | The port has been configured and is waiting for the DTE to issue the appropriate handshaking signals. For the HSSI interface, the terminal equipment available (TA) signal must be asserted by the DTE. For V.35, DTR is required if the TR field is set to <b>IDLE WHEN OFF</b> ; otherwise, DTR is ignored. The TR field is found in the <b>DTE PORT CONFIGURATION</b> menu. |

# T1 Status

This field displays the current status of the Quad DSX-1 interface card. Some conditions are given for each of the four individual ports, while others apply to the entire card. Possible states are listed in the following charts:

| Condition        | Description                                                        |
|------------------|--------------------------------------------------------------------|
| Status condition | ns for an individual DSX-1 port                                    |
| Off              | The DSX-1 port has been turned off by the user.                    |
| ОК               | The DSX-1 port is on and is capable of passing data.               |
| Red              | The DSX-1 port detects a loss of signal and is in red alarm.       |
| OOF              | The DSX-1 port detects an out of frame condition from the network. |
| Yel              | The DSX-1 port detects a yellow alarm condition.                   |
| Blue             | The DSX-1 port detects a blue alarm condition (unframed all ones). |
| Tst              | The DSX-1 port is in test.                                         |

| Condition        | Description                                                                                                    |
|------------------|----------------------------------------------------------------------------------------------------|
| Status condition | ns for the entire Quad DSX-1 card                                                                                                    |
| Initializing     | The Quad DSX-1 interface card has just been inserted and is initializing.                                                                                          |
| Comm Error       | The T3SU 300 unit is unable to communicate with the Quad DSX-1 interface card. If displayed, call ADTRAN Technical Support (see inside back cover of this manual). |
| Frame Slip       | The Quad DSX-1 interface card has detected a frame slip.                                                                                                    |
| PLL Error        | The Quad DSX-1 interface card is unable to lock on to the timing source.                                                                                           |

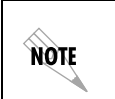

When a DSX-1 port is enabled but is not attached to a DTE device, the T3SU 300 will transmit an unframed all ones condition (blue alarm) to the remote site.

# Bandwidth

Displays the amount of bandwidth being used by the port. This field does not apply to the Quad DSX-1 interface card.

# **DTE Leads**

If a lead is active on the port, it is displayed in this field. The leads differ according to the interface type. This field does not apply to the Quad DSX-1 interface card.

Lead descriptions for both the HSSI and the V.35 interfaces are as follows:

| HSSI Interface Leads                    | Condition                                                                          |
|-----------------------------------------|------------------------------------------------------------------------------------|
| TA (terminal available)                 | Asserted by the DTE to indicate readiness to transmit data.                        |
| CA (communications equipment available) | Asserted by the T3SU 300 to indicate readiness to transmit data.                   |
| LA (loopback circuit A)                 | The condition reflected by this lead is dependent upon the LB lead. See Table 4-1. |
| LB (loopback circuit B)                 | The condition reflected by this lead is dependent upon the LA lead. See Table 4-1. |
| LC (loopback circuit C)                 | Asserted by the unit to request a loopback from the DTE.                           |
| TM (test mode)                          | Asserted by the T3SU 300 when either the network or the port is being tested.      |

#### Table 4-1. LA and LB Leads

| LA  | LB  | Condition            |
|-----|-----|----------------------|
| Off | Off | No test (normal)     |
| On  | Off | Local line loopback  |
| Off | On  | Remote line loopback |
| On  | On  | Local DTE loopback   |

Both TA and CA must be on before data will flow.

#### V.35 Interface Leads

- RS: Request to send
- CS: Clear to send
- CD: Carrier detect
- TR: Data terminal ready
- SR: Data set ready
- LL: Local DTE port loopback

NOTE

- RL: Remote port payload loopback
- TM: Test mode. Asserted by the T3SU 300 when either the network or the port is being tested.

# Chapter 5 Statistics

# VIEWING STATISTICAL INFORMATION

Select **2 STATISTICS** from the **MAIN** menu to access **STATISTICS** menus. Alarm information and performance parameters are available for both the near and far ends of the network. If a Quad DSX-1 card is installed, the menu item **OTHER STATISTICS** appears on the main **STATISTICS** screen (see Figure 5-1). This selection provides access to alarm counts for the DSX-1 ports.

All statistical information is given in screens based on the following time periods: the current 15-minute interval, a 24-hour history (divided into 96 15-minute intervals), and the totals for the previous 24 hours. Also, a cumulative alarm count is given. This count continues indefinitely until reset by the user.

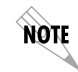

If the DATA LINK option is disabled, remote statistics are not available (CONFIGURATION -> DS3 NETWORK -> DATA LINK).

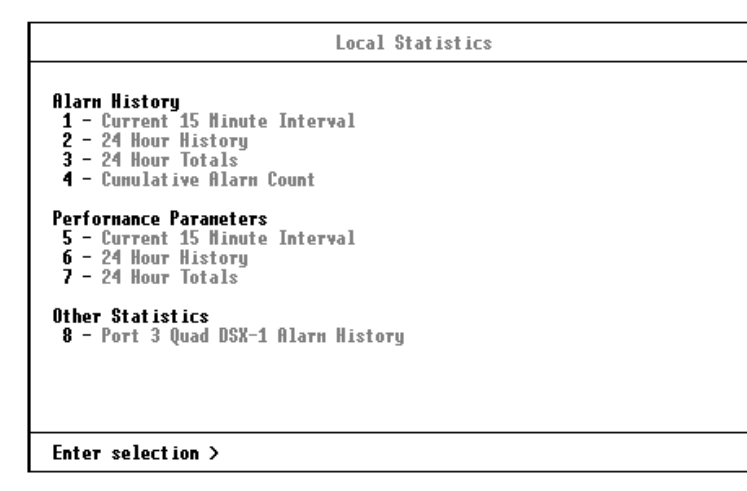

Figure 5-1. Main Local Statistics Menu Screen

# **Alarm History**

The T3SU 300 keeps track of yellow, blue, and red alarms for the near end. View alarm history information in one of the three time period selections, or view a cumulative alarm count. Information in these fields is for the given time period (if any) since the last reset. The cumulative alarm count continues indefinitely until **CLEAR ALL DS3 ALARM COUNTS** is selected. See Figure 5-2 and Figure 5-3 on page 5-3 for examples of alarm screens.

An alarm history is also available for the individual ports of a Quad DSX-1 interface card (if installed). Select **PORT x QUAD DSX-1 ALARM HISTORY** (where **x** is the number of the card slot that the Quad DSX-1 card is installed in). See Figure 5-4 on page 5-4 for an example of the 24-hour alarm history for the card.

NOTE

The count given reflects the number of times the alarm has occurred (rather than the number of seconds the alarm was active).

| Lo                                                                 | al Current Alarn Count |
|--------------------------------------------------------------------|------------------------|
| Near-End Yellou Alarn<br>Near-End Blue Alarn<br>Near-End Red Alarn | 0<br>0<br>0            |
| Far-End Yellou Alarn<br>Far-End Blue Alarn<br>Far-End Red Alarn    | 0<br>0<br>0            |
| 1 - Clear ALL DS3 alarn c                                          | unts                   |
|                                                                    |                        |
|                                                                    |                        |
|                                                                    |                        |
| Enter selection > _                                                |                        |

#### Figure 5-2. Current Alarm Count Screen

| Interval starting at:       13:34       13:         Near-End Yellou Alarn       0         Mear-End Blue Alarn       0         Far-End Red Alarn       0         Far-End Yellou Alarn       0         Far-End Red Alarn       0         Far-End Blue Alarn       0         Far-End Blue Alarn       0         Far-End Red Alarn       0         Far-End Red Alarn       0 |             |             |
|----------------------------------------------------------------------------------------------------|-------------|-------------|
| Near-End Yellou Alarn D<br>Near-End Blue Alarn D<br>Near-End Red Alarn D<br>Far-End Yellou Alarn D<br>Far-End Blue Alarn D<br>Far-End Red Alarn D                                                                                                    | 13:04       | 12:49       |
| Far-End Yellou Alarn D<br>Far-End Blue Alarn D<br>Far-End Red Alarn D                                                                                                    | 0<br>0<br>0 | 0<br>0<br>0 |
|                                                                                                    | 0<br>0<br>0 | 0<br>0<br>0 |
| 1 - Clear ALL DS3 alarn counts                                                                                                    |             |             |
|                                                                                                    |             |             |

#### Figure 5-3. 24-Hour Alarm History Screen

When a < or > symbol appears in the upper corner of the screen, you can use the arrow keys on your keyboard to scroll right or left to view additional information (see Figure 5-4).

NOTE

| DOV_4_44      | 40.40   | 43.34 | 42-40 | DOV_4_#2     | 43.40  | 43.34   | 42-40 |
|---------------|---------|-------|-------|--------------|--------|---------|-------|
| D-1 01        | 13:49   | 13:39 | 13:19 | D2Y-T #2     | 13:49  | 13:39   | 13:19 |
| Ked Hlarn     | U       | U     | U U   | Ked H1arH    | U      | U N     | U U   |
| UUF HIATH     | U       | U     | U     | UUF HIATH    | U      | U       | U     |
| Yellou Hlarn  | U       | U     | U     | Yellow Hlarn | U      | U       | U     |
| Blue Alarn    | 0       | 0     | 0     | Blue Alarn   | 0      | 0       | 0     |
| Frane Slip    | 0       | 0     | 0     | Frane Slip   | 0      | 0       | 0     |
| DSX-1 #2      | 13:49   | 13:34 | 13:19 | DSX-1 #4     | 13:49  | 13:34   | 13:19 |
| Red Alarn     | n       | n     | n     | Red Alarn    | n      | n       | n     |
| OOF Alarm     | Ā       | ā     | ā     | OOF Alarm    | Ā      | ā       | ā     |
| Yellow Alarm  | ñ       | ñ     | ā     | Yellou Alarm | ñ      | ā       | ā     |
| Rluo Alarn    | ň       | ň     | ă     | Rluo Alarn   | ň      | ň       | ă     |
| Frane Slip    | Ď       | Ď     | ŏ     | Frame Slip   | Ď      | ŏ       | Ď     |
| Ouad DSX-1 In | terface | 1     |       |              |        |         |       |
| PLL Lock Alar | n O     | 0     | 0     | 1 - Clear AL | L Quad | DSX-1 c | ounts |

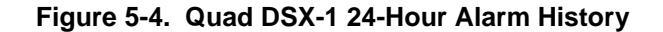

### **Performance Parameters**

View performance parameter information in one of the three time period selections. Information in these fields is for the given time period since the last reset. When viewing the 24-hour history statistics screen, use the left and right arrow keys to scroll through all 96 15-minute intervals. See Figure 5-5 through Figure 5-7 for examples of the performance parameter screens.

Descriptions of each field of these screens follow:

#### Interval starting at:

Time that the 15-minute interval began. This field is only displayed in the 24-hour history screen which gives information for the previous 24 hours divided into 15-minute intervals (shown in Figure 5-6).

#### Unavailable Seconds (UAS)

Time in seconds that the network port is unavailable for data delivery. This means that the T3 link is down or in test, or that the signaling state is down.

#### Severely Errored Framing Seconds (SEFS)

Number of seconds with one or more out of frame defects or a detected incoming AIS.

#### Line Coding Violations (LCV)

Number of BPVs (bipolar violations) and EXZs (excessive zeros) that have occurred.

#### Line Errored Seconds (LES)

Number of seconds in which one or more CVs or one or more loss of signal (LOS) defects occurred.

| Local Current Performance                                                                                                    |  |  |  |  |  |  |  |
|----------------------------------------------------------------------------------------------------|--|--|--|--|--|--|--|
| Unavailable Seconds (UAS) 829<br>Severely Errored Franing Sec (SEFS) 829<br>Line Coding Violations (LCV) 3621726240<br>Line Errored Seconds (LES) 829<br>P-Bit Errored Seconds (PES) 0<br>P-Bit Severely Errored Sec (PSES) 0<br>C-Bit Coding Violations (PCV) 0<br>C-Bit Coding Violations (CCV) 0<br>C-Bit Errored Seconds (CES) 0<br>C-Bit Errored Seconds (CES) 0<br>F-Bit Errors (HBE) 0<br>1 - Clear ALL local DS3 statistics |  |  |  |  |  |  |  |
| Enter selection > _                                                                                                    |  |  |  |  |  |  |  |

#### Figure 5-5. Network Statistics Menu for Current 15-Minute Interval

#### P-Bit Errored Seconds (PES)

Number of seconds with one or more PCVs (P-bit coding violations), one or more out of frame defects, or a detected incoming AIS (alarm indication signal). This count is not incremented when UASs (unavailable seconds) are counted.

#### P-Bit Severely Errored Seconds (PSES)

Number of seconds with 44 or more PCVs, one or more out of frame defects, or a detected incoming AIS. This count is not incremented when UASs are counted.

#### P-Bit Coding Violations (PCV)

Number of coding violation (CV) error events that have occurred.

#### **C-Bit Coding Violations (CCV)**

In C-bit parity mode, this is a count of coding violations reported via the C-bits or the number of C-bit parity errors that have occurred.

| Local Performance History                                                                                                    |                                                                                                    |                                                                                                    |                                                                                                    |                                                                                                    |  |  |  |  |
|----------------------------------------------------------------------------------------------------|----------------------------------------------------------------------------------------------------|----------------------------------------------------------------------------------------------------|----------------------------------------------------------------------------------------------------|----------------------------------------------------------------------------------------------------|--|--|--|--|
| Interval starting at:                                                                                                    | 17:49                                                                                                    | 17:34                                                                                                    | 17:19                                                                                                    | 17:04                                                                                                    |  |  |  |  |
| Unavailable Seconds (UAS)<br>Severely Errored Franing Sec (SEFS)<br>Line Coding Violations (LCV)<br>Denit Errored Seconds (LES)<br>P-Bit Errored Seconds (PES)<br>P-Bit Severely Errored Sec (PSES)<br>P-Bit Coding Violations (PCV)<br>C-Bit Coding Violations (CCV)<br>C-Bit Severely Errored Sec (CSES)<br>F-Bit Severely Errored Sec (CSES)<br>F-Bit Errors (FBE)<br>M-Bit Errors (MBE)<br>1 - Clear ALL local DS3 statistics | 900<br>900<br>39319033<br>900<br>0<br>0<br>0<br>0<br>0<br>0<br>0<br>0<br>0<br>0<br>0<br>0<br>0<br>0<br>0<br>0 | 900<br>900<br>39319033<br>900<br>0<br>0<br>0<br>0<br>0<br>0<br>0<br>0<br>0<br>0<br>0<br>0<br>0<br>0<br>0<br>0 | 900<br>900<br>39319033<br>900<br>0<br>0<br>0<br>0<br>0<br>0<br>0<br>0<br>0<br>0<br>0<br>0<br>0<br>0<br>0<br>0 | 900<br>900<br>39319033<br>900<br>0<br>0<br>0<br>0<br>0<br>0<br>0<br>0<br>0<br>0<br>0<br>0<br>0<br>0<br>0<br>0 |  |  |  |  |
| Enter selection >                                                                                                    |                                                                                                    |                                                                                                    |                                                                                                    |                                                                                                    |  |  |  |  |

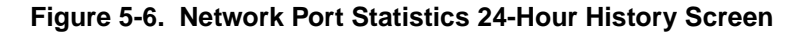

#### **C-Bit Errored Seconds (CES)**

Number of seconds with one or more CCVs, one or more out of frame defects, or a detected incoming AIS. This count is not incremented when UASs are counted.

#### **C-Bit Severely Errored Seconds (CSES)**

Number of seconds with 44 or more CCVs, one or more out of frame defects, or a detected incoming AIS. This count is not incremented when UASs are counted.

#### F-Bit Errors (FBE)

Number of times an F-bit framing error has occurred.
# M-Bit Errors (MBE)

Number of times an M-bit framing error has occurred.

| Local 24 Hour Performance Totals                                                                                                    |  |
|----------------------------------------------------------------------------------------------------|--|
| Unavailable Seconds (UAS) 20700<br>Severely Errored Framing Sec (SEFS) 20700<br>Line Coding Violations (LCV) 232977159<br>Line Errored Seconds (LES) 20700<br>P-Bit Errored Seconds (PES) 0<br>P-Bit Severely Errored Sec (PSES) 0<br>P-Bit Coding Violations (PCV) 3<br>C-Bit Coding Violations (CCV) 0<br>C-Bit Errored Seconds (CES) 0<br>C-Bit Severely Errored Sec (CSES) 0<br>F-Bit Errors (HBE) 7<br>H-Bit Errors (HBE) 1<br>1 - Clear ALL local DS3 statistics |  |
| Enter selection >                                                                                                    |  |

## Figure 5-7. Network Port Statistics Menu (24-Hour Totals)

# Clear All Local DS3 Statistics/Refresh All Remote Statistics

Clears or refreshes all current information. These selections affect all statistical information (not just the displayed screen).

# Chapter 6 Diagnostics

The **DIAGNOSTICS** menu allows you to initiate loopback and BERT tests from the T3SU 300. Figure 6-1 shows the main **DIAGNOSTICS** menu. Perform tests for the entire DS3 or for an individual DTE port. If a Quad DSX-1 card is installed, activate loopback tests for an entire card (all four DSX-1s) or for an individual DSX-1 port.

To choose a DTE port from the left column of the menu, select the port's corresponding number and press **Enter**. The individual port menus provide loopback and BERT selections. BERT configuration options and results are given in the right column of the main **DIAGNOSTICS** menu.

Diagnostic selections are described in the following portions of this chapter:

DS3 Options: page 6-2 through page 6-4 HSSI and V.35 Port Options: page 6-4 through page 6-7 Quad DSX-1 Interface Card Options: page 6-8 through page 6-13 BERT Configuration Options: page 6-14 through page 6-15

You can only perform a BERT test on one DTE port at a time. If a BERT test is already in progress and a second BERT test is selected for another port, the first test is discontinued.

**NOTE** Loopback tests may be performed simultaneously on all four DTE ports.

NOTE

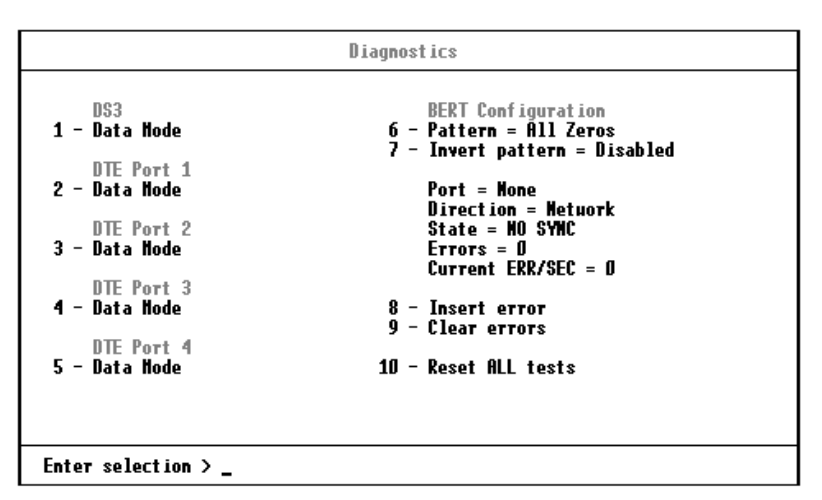

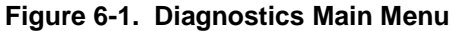

DS3

Access the DS3's diagnostic options by selecting **1** from the main **DIAGNOSTICS** menu. The menu in Figure 6-2 appears.

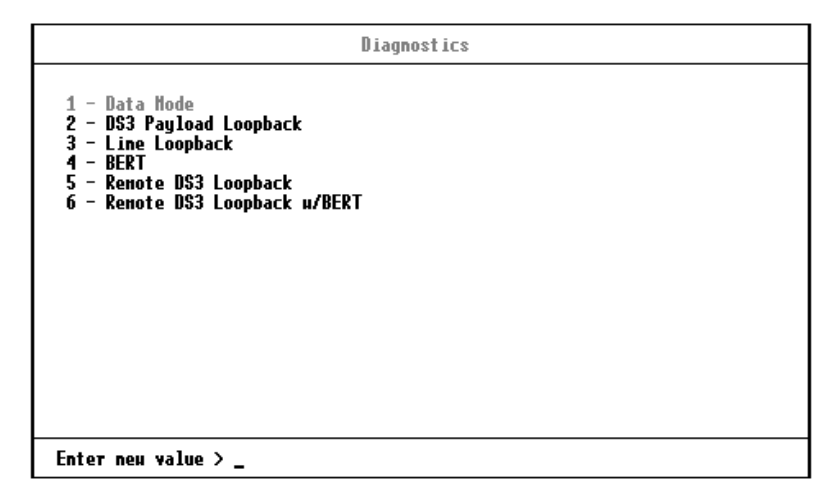

Figure 6-2. DS3 Diagnostics Menu

# Data Mode

Ends a test already in progress for this port.

# **DS3 Payload Loopback**

NOTE

During this test, all payload information is re-framed and looped back towards the network. See Figure 6-3 for a block diagram illustrating the loopback point and the signal paths for this test.

This test does not interrupt data flow from the network to the DTE, but it does block all DTE-to-network data.

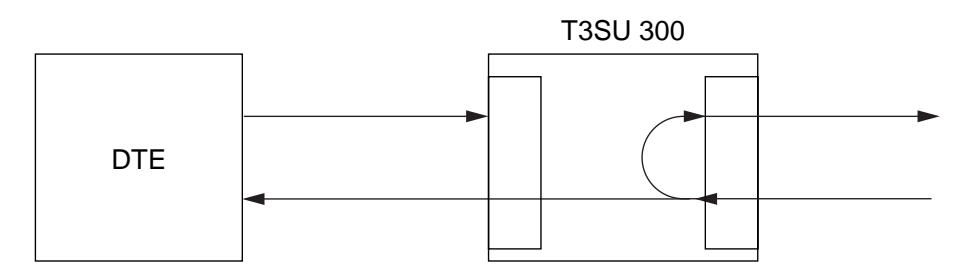

Figure 6-3. DS3 Payload Loopback Test

# Line Loopback

This test allows the loop interface (LINE) section of the local T3SU 300 to be tested from the remote T3SU 300 over the actual T3 circuit. Testing from the remote end of the circuit is performed by using a 511 test pattern or DTE data generated by the remote host. With this test, the T3SU 300 transceiver receives data from the network and loops it back toward the network through its transmitter. The transmitted data is identical to the receive data (including framing errors) and can therefore be accurately tested by the carrier for errors. See Figure 6-4.

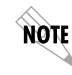

The Line Loopback test is only available in loop timed mode (CONFIGURATION -> DS3 NETWORK -> DS3 TIMING -> LOOP).

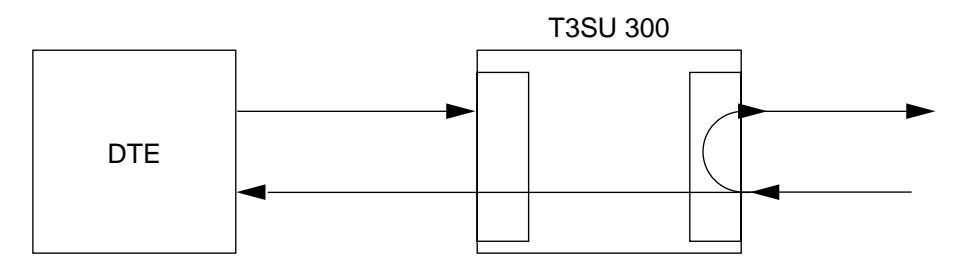

# Figure 6-4. Line Loopback Test

## BERT

Select BERT to perform a bit error rate test over the entire payload bandwidth. Only one BERT test may be performed at a time.

## Remote DS3 Loopback

This selection initiates a DS3 Loopback test for the remote unit. The DS3 Loopback test is described on page 6-3.

# Remote Loopback with BERT

This selection initiates a DS3 Loopback test for the remote unit and sends/checks the BERT pattern over the entire DS3 payload bandwidth.

# **DTE Ports 1-4**

Access the DTE port diagnostic options by selecting the number corresponding with the desired port (options **2** through **5**) from the main **DIAGNOSTICS** menu. These options differ depending on the interface type of the selected port. See the following section for the testing options available for the HSSI and V.35 ports. See the section *Quad DSX-1 Diagnostic Options* on page 6-8 for testing options available for the DSX-1 ports.

## **HSSI and V.35 Diagnostic Options**

The menu in Figure 6-5 appears if the selected DTE port is HSSI or V.35. Descriptions of the menu selections follow the figure.

| Diagnostics                                                                                                    |
|----------------------------------------------------------------------------------------------------|
| 1 - Data Hode<br>2 - Payload Loopback<br>3 - Payload BERT<br>4 - DTE Loopback<br>5 - Payload and DTE Looback<br>6 - Renote Port Payload Loopback<br>7 - Renote payload loopback u/BERT |
| Enter neu value >                                                                                                    |

#### Figure 6-5. HSSI or V.35 Port Diagnostics Menu

#### Data Mode

Ends a test already in progress.

#### **Payload Loopback**

This selection initiates a **PAYLOAD LOOPBACK** test for all data on the selected port rather than for the entire DS3. During this test, the data is looped back in the network direction. Perform this test to verify the integrity of the portion of the DS3 link connecting the selected port of the T3SU 300 and the remote DTE. This test is non-intrusive to the three other ports. See Figure 6-6.

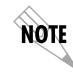

This test does not interrupt data flow from the network to the DTE, but it does block all DTE-to-network data for the selected port.

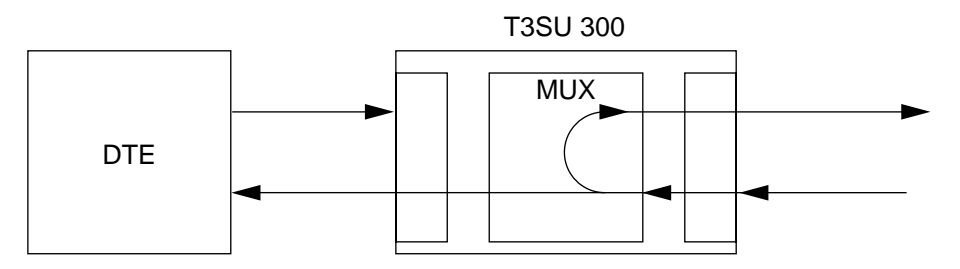

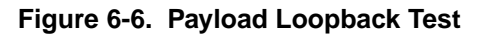

# **Payload BERT**

This selection performs a bit error rate test on the selected port. This test in non-intrusive to the other three ports. Only one BERT test may be performed at a time. This test is normally performed from the remote and local ends simultaneously to determine whether the errors are coming from the transmit or the receive direction. See Figure 6-7.

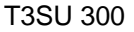

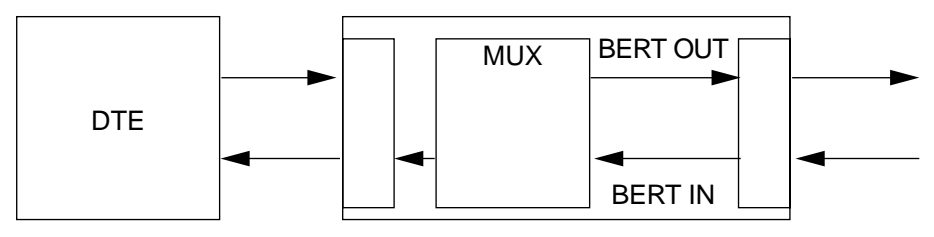

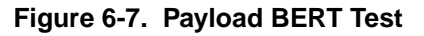

# **DTE Loopback**

This test is used to verify proper operation of the link between the T3SU 300 and the terminal equipment. During this test, all data sent by the terminal equipment is looped back to the terminal equipment. A block diagram illustrating the loopback point and the signal path is shown in Figure 6-8.

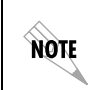

While in DTE Loopback, data from the host is transmitted into the network.

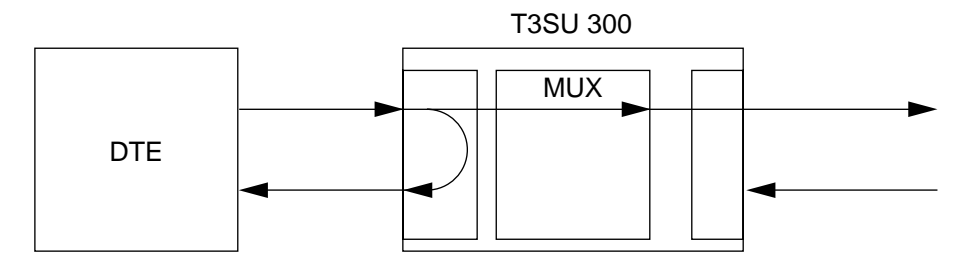

Figure 6-8. DTE Loopback Test

# Payload and DTE Loopback

Select this test to perform payload and DTE loopbacks simultaneously. The individual tests are described on page 6-3 and page 6-6. See Figure 6-9 for a block diagram illustrating this test.

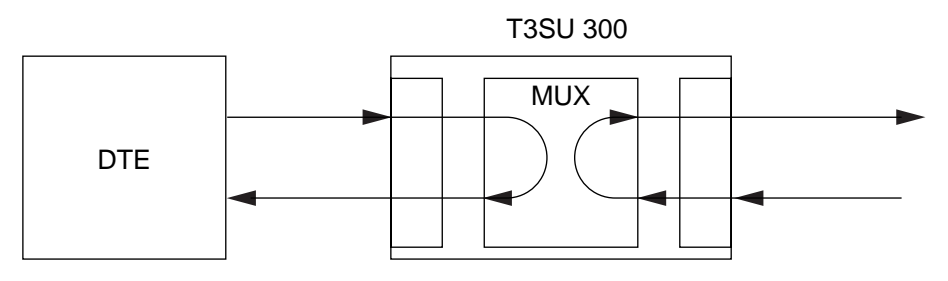

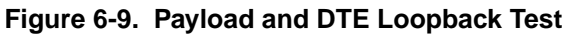

# Remote Port Payload Loopback

This selection initiates a Payload Loopback on the remote T3SU 300 for all data on the selected port. Perform this test to verify the integrity of the portion of the DS3 link connecting the local DTE and the selected port of the remote T3SU 300. All other ports on both the local and remote units are unaffected.

# Remote Payload Loopback with BERT

Perform this test to verify the integrity of the link between the selected port of the local T3SU 300 and the corresponding remote T3SU 300 port. During this test, the remote unit loops back all data for the selected port, while the local unit sends and checks the selected BERT pattern. The loopback point and the signal paths for

the remote T3SU 300 are the same as the Payload Loopback test for the local T3SU 300 (shown in Figure 6-6).

#### **Quad DSX-1 Diagnostic Options**

The menu in Figure 6-10 appears if the selected port is a Quad DSX-1. Descriptions of the menu selections follow the figure.

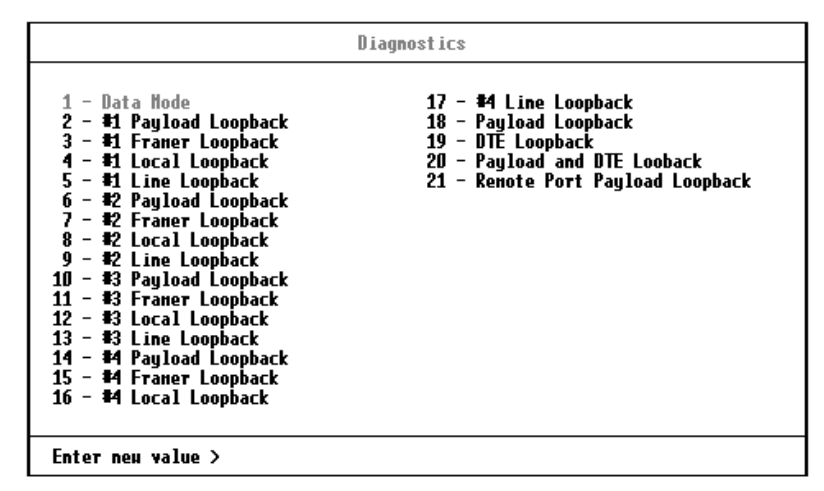

Figure 6-10. Quad DSX-1 Diagnostics Menu

#### **Data Mode**

Ends a test already in progress.

## **#x Payload Loopback**

During this test, all payload information on the selected DSX-1 interface is reframed and looped back towards the DTE. See Figure 6-11 for an illustration of this test.

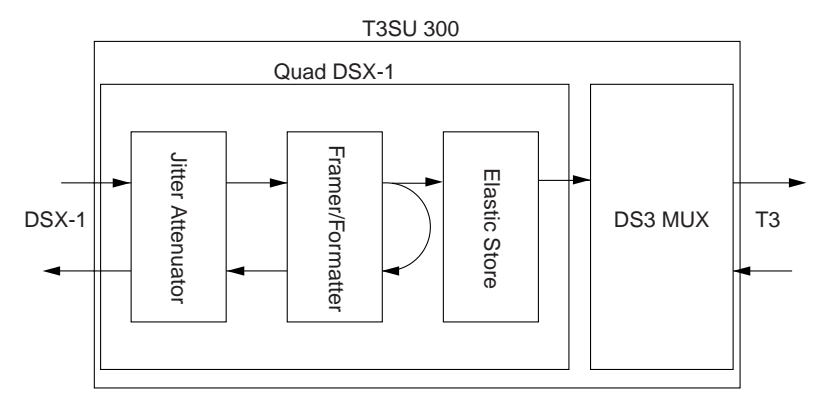

Figure 6-11. T1 Payload Loopback Test

## **#x Framer Loopback**

During this test, all information from the network side (DS3) for the selected DSX-1 interface is looped back towards the network. See Figure 6-12 for an illustration of this test.

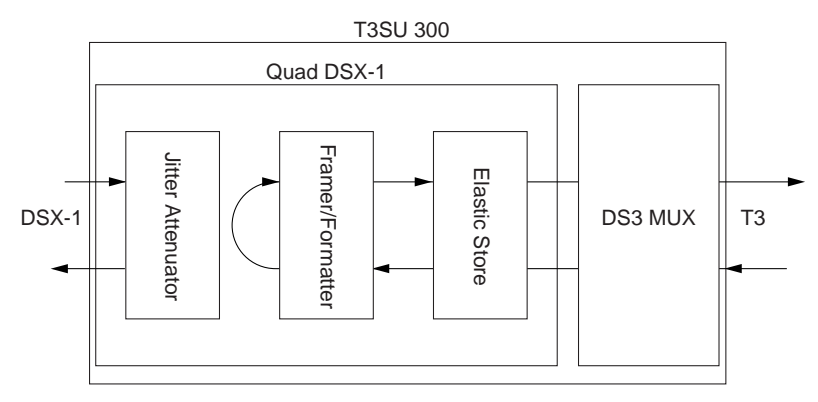

Figure 6-12. Framer Loopback Test

#### **#x Local Loopback**

During this test, all information from the network side (DS3) for the selected DSX-1 interface is looped back towards the network. This test is similar to the Framer Loopback test (described previously), with the exception that this test penetrates the circuitry deeper into the Quad DSX-1 interface card. See Figure 6-13 for an illustration of this test.

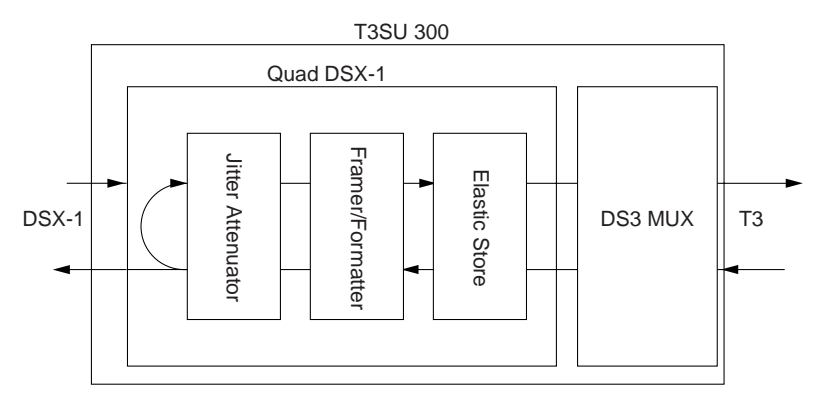

Figure 6-13. T1 Local Loopback Test

## **#x Line Loopback**

During this test, all information on the selected DSX-1 interface, including framing, is looped back towards the DTE. See Figure 6-14 for an illustration of this test.

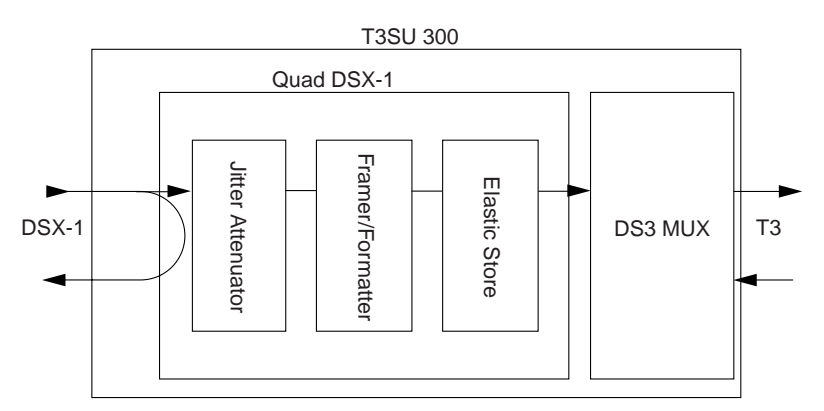

# Figure 6-14. Line Loopback Test

# **Payload Loopback**

During this test, all data for the selected DSX-1 interface is looped back to the far-end unit. The end result is all DSX-1 interfaces of the far-end unit are looped back. All other ports are unaffected. See Figure 6-15 for an illustration of this test.

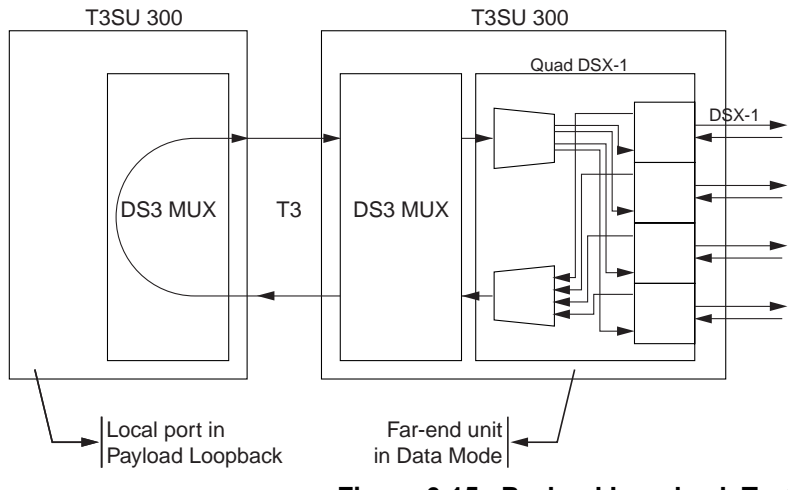

Figure 6-15. Payload Loopback Test

# **DTE Loopback**

During this test, the combined information from the four DSX-1 interfaces is locally looped at the multiplexer of the T3SU 300 back towards the Quad DSX-1 interface card. The end result of this test is a loopback of all DSX-1 interfaces towards the DTE. See Figure 6-16 for an illustration of this test.

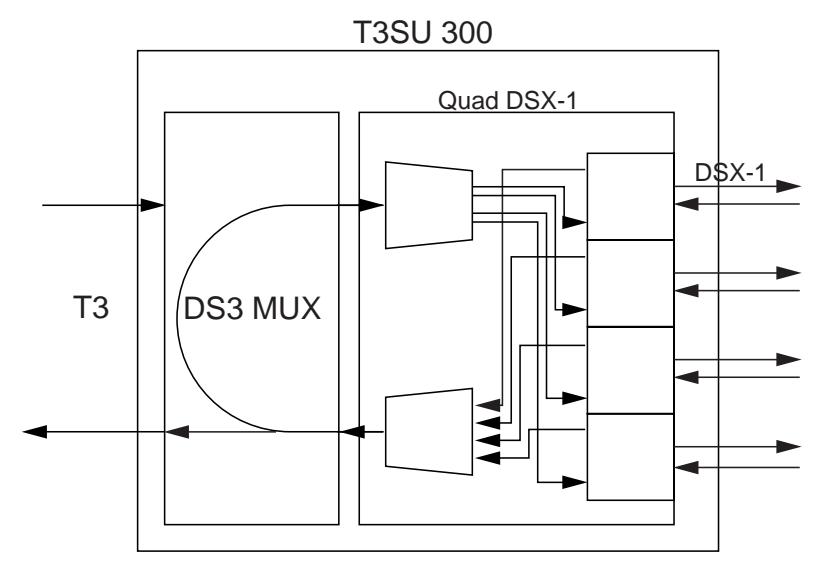

Figure 6-16. DTE Loopback Test

# Payload and DTE Loopback

This test is a combination of a Payload Loopback and a DTE Loopback. All of the near- and far-end DSX-1 interfaces on the selected Quad DSX-1 interface card are looped back. See Figure 6-17 for an illustration of this test.

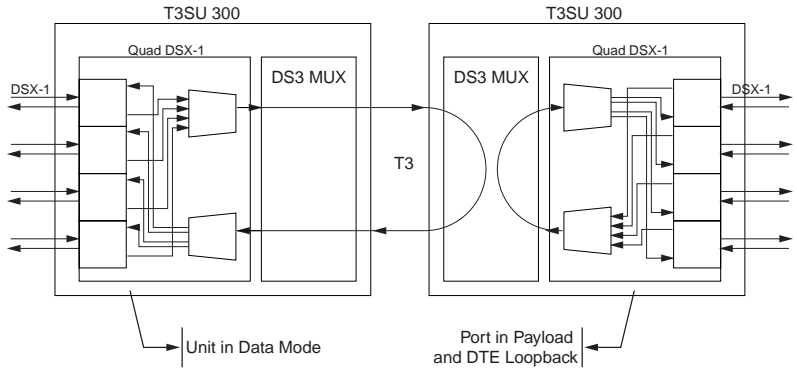

Figure 6-17. Payload and DTE Loopback Test

# **Remote Port Payload Loopback**

During this test, the local unit commands the far-end unit to perform a payload loopback test for the selected Quad DSX-1 interface card. This results in all of the DSX-1 interfaces in the local unit being looped back. See Figure 6-18 for an illustration of this test.

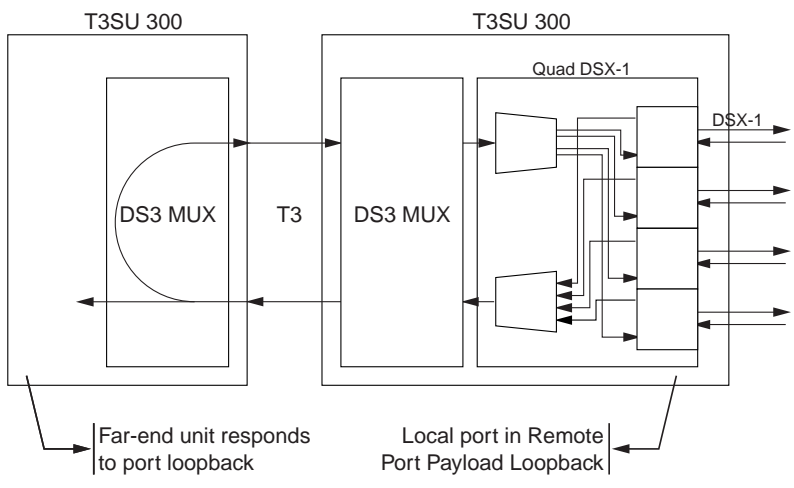

Figure 6-18. T1 Payload Loopback Test

# **BERT Configuration**

The following options apply to any of the tests involving BERT testing.

#### Pattern

Select the desired test pattern for the BERT test (see Figure 6-19). The internal test pattern generator can be configured for the following types of test patterns:

- All zeros
- All ones
- 2^15-1
- 2^23-1

The test pattern is used to independently test the operation of the framing circuitry and the network interface of the T3SU 300. Instead of using data from the host, this test uses data generated by the T3SU 300's internal test pattern generator and detector.

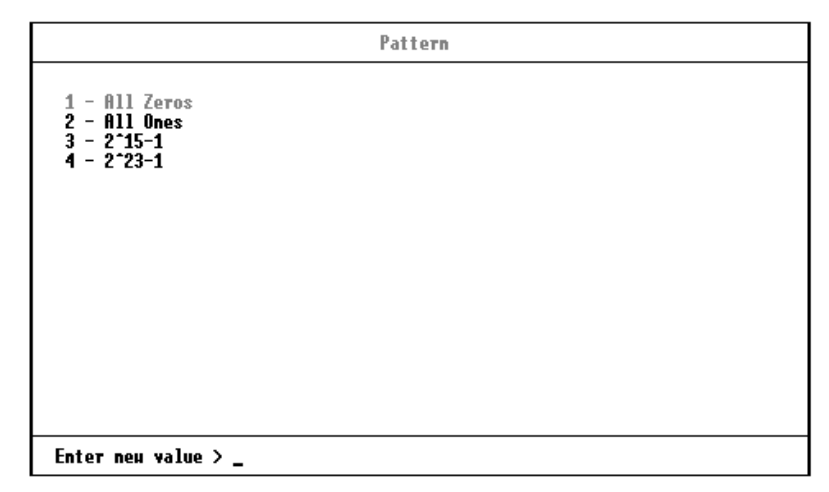

Figure 6-19. BERT Pattern Menu

#### **Invert Pattern**

If set to **ENABLE**, the T3SU 300 inverts the transmitted and received BERT test pattern. This allows the unit to be compatible with test equipment which generates inverted BERT patterns.

#### **BERT Information Fields**

The following five fields provide information about the most recently issued BERT test. These fields appear in the main **DIAGNOSTICS** menu (shown in Figure 6-1).

#### Port

Displays which port is transmitting and receiving the BERT pattern.

#### Direction

Displays the direction in which the BERT pattern is being sent.

#### State

Displays either **SYNC** or **NO SYNC** to indicate whether the unit is in sync with the BERT pattern.

#### Errors

Displays the number of BERT errors received by the T3SU 300 since the last reset.

#### **Current Err/Sec**

Displays the number of BERT errors received by the unit in the last second.

#### Insert Error

Inserts one error into the data stream.

#### **Clear Errors**

Clears the error counts given in the BERT information fields of this menu.

#### Reset All Tests

Discontinues all active tests and clears the counts displayed in the BERT information fields.

# Chapter 7 Applications

This chapter provides examples of some common T3 applications. The examples include a single port DSU/CSU full T3 bandwidth application, a point-to-point multiport application (page 7-2), a fractional T3 application (page 7-4), a remote SNMP management application (page 7-6), and a voice application (page 7-7). The configuration selections given in these examples may need modification based on your network configuration.

# SINGLE PORT FULL T3 BANDWIDTH

In applications requiring full T3 bandwidth, the T3SU 300 operates with other vendor products that support 44.2 Mbps data over unchannelized T3 circuits.

In the application shown in Figure 7-1, the T3SU 300 provides network connectivity for a router running at 44.2 Mbps. The data is frame relay and the unit is SNMP-managed via the local ethernet. See Table 7-1 for an example configuration.

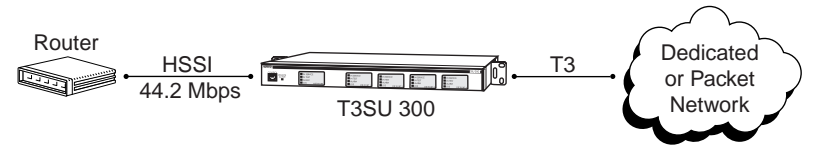

Figure 7-1. Single Port Application

|             | Local T3SU 300                 |  |
|-------------|--------------------------------|--|
| DS3 Network | DS3 Framing - C-bit Parity     |  |
|             | Line Length - Short            |  |
|             | DS3 Timing - Loop              |  |
|             | Data Link - Enabled            |  |
| DTE 1       | Port State - Enabled           |  |
|             | Nx75k blocks - 588             |  |
| DTE 2       | Port State - Disabled          |  |
| DTE 3       | Port State - Disabled          |  |
| DTE 4       | Port State - Disabled          |  |
| System      | Local IP Address - 10.4.10.2   |  |
| Management  | Subnet Mask - 255.255.255.0    |  |
|             | Gateway IP Address - 10.4.10.1 |  |
|             | IP Security - Disabled         |  |
|             | Trap IP Address - 10.4.10.10   |  |
|             | Management Port - LAN          |  |

# Table 7-1. Single Port Full T3 Bandwidth Application Configuration Example

# POINT-TO-POINT MULTIPORT APPLICATION

When networking requirements call for sharing the bandwidth of a point-to-point T3 circuit, additional data ports can be installed into the T3SU 300 for multiport operation. The T3SU 300 supports up to three port option cards (Quad DSX-1, V.35 or HSSI). These option cards are hot swappable and can be field installed. See the section *DTE Port Interface Card Slots* on page 2-6 for more information on card installation. A configuration example of this application using a Quad DSX-1 card is on page 7-7.

This application (shown in Figure 7-2) supports two subnet connections via two different routers, a video conferencing connection, and a main frame data connection. The T3SU 300

supports the high speed data connection requirements of the routers (using the HSSI ports), as well as the V.35 data connection requirements of the video conferencing unit and the main frame. The bandwidth is split by the T3SU 300 to provide 18 Mbps for each router, 1.5 Mbps for the video conference units, and 6 Mbps for the main frames. See Table 7-2 for an example configuration of this application.

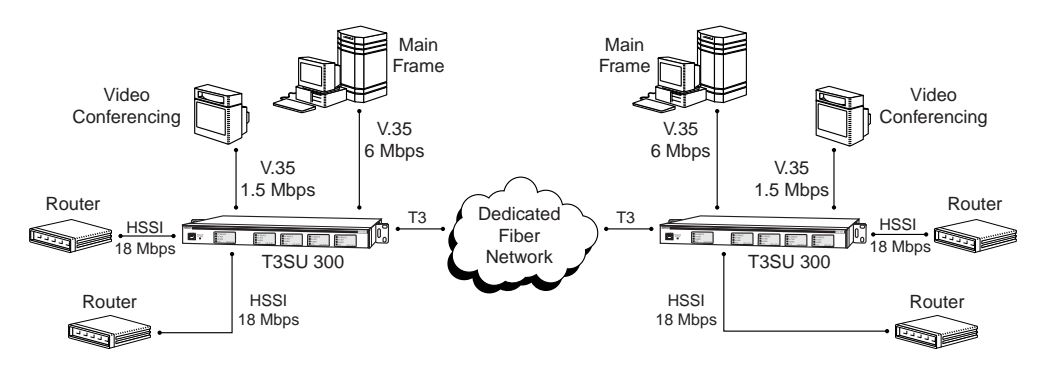

# Figure 7-2. Multiport Application

|              | Local T3SU 300             | Remote T3SU 300            |
|--------------|----------------------------|----------------------------|
| DS3 Network  | DS3 Framing - C-bit Parity | DS3 Framing - C-bit Parity |
|              | Line Length - Short        | Line Length - Short        |
|              | DS3 Timing - Loop          | DS3 Timing - Loop          |
|              | Data Link - Enabled        | Data Link - Enabled        |
| DTE 1 (HSSI) | Port State - Enabled       | Port State - Enabled       |
|              | Nx75k blocks - 240         | Nx75k blocks - 240         |
| DTE 2 (HSSI) | Port State - Enabled       | Port State - Enabled       |
|              | Nx75k blocks - 240         | Nx75k blocks - 240         |
| DTE 3 (V.35) | Port State - Enabled       | Port State - Enabled       |
|              | Nx75k blocks - 80          | Nx75k blocks - 80          |

| Table 7-2. | Multiport A | pplication | Configuration | Example |
|------------|-------------|------------|---------------|---------|
|------------|-------------|------------|---------------|---------|

|              | Local T3SU 300                 | Remote T3SU 300                      |  |
|--------------|--------------------------------|--------------------------------------|--|
| DTE 4 (V.35) | Port State - Enabled           | Port State - Enabled                 |  |
|              | Nx75k blocks - 20              | Nx75k blocks - 20                    |  |
| System       | Local IP Address - 10.4.10.2   | Nothing required. Remote unit can    |  |
| Management   | Subnet Mask - 255.255.255.0    | be managed using the local T3SU 300. |  |
|              | Gateway IP Address - 10.4.10.1 |                                      |  |
|              | IP Security - Disabled         |                                      |  |
|              | Trap IP Address - 10.4.10.10   |                                      |  |
|              | Management Port - LAN          |                                      |  |

Table 7-2. Multiport Application Configuration Example (Continued)

# FRACTIONAL T3 CARRIER APPLICATION

When network providers want to provide service at rates less than full T3, T3SU 300 units can be used in pairs for deploying sub-T3 rate services.

In this application example (shown in Figure 7-3), a carrier provides fractional T3 access at 8 Mbps for internet connectivity. The data connection can be either V.35 or HSSI at either location. This network uses a HSSI port at the carrier's internet POP (point of presence) and a high-speed V.35 connection at the customer's router. The carrier manages both the local and remote T3SU 300s via SNMP. Table 7-3 gives an example configuration for this application.

NOTE

*While in DTE Loopback, data from the host is transmitted into the net-work.* 

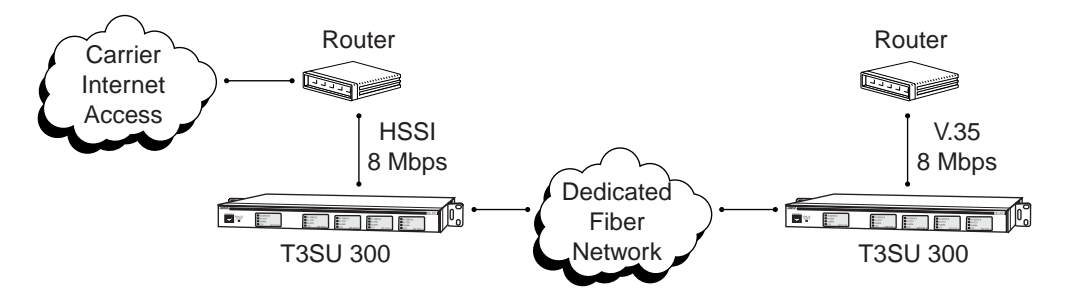

# Figure 7-3. Fractional Application

| Table 7-3. | Configuration | Example for | Fractional T | 3 Application |
|------------|---------------|-------------|--------------|---------------|
|------------|---------------|-------------|--------------|---------------|

|               | Local T3SU 300                    | Remote T3SU 300               |
|---------------|-----------------------------------|-------------------------------|
| DS3 Network   | DS3 Framing - C-bit Parity        | DS3 Framing - C-bit Parity    |
|               | Line Length - Short               | Line Length - Short           |
|               | DS3 Timing - Loop                 | DS3 Timing - Loop             |
|               | Data Link - Enabled               | Data Link - Enabled           |
| DTE 1         | Port State - Disabled             | Port State - Disabled         |
| DTE 2         | Port State - Enabled              | Port State - Enabled          |
| HSSI (Local)  | Nx75k blocks-107                  | Nx75k blocks-107              |
| V.35 (Remote) |                                   |                               |
| DTE 3         | Port State - Disabled             | Port State - Disabled         |
| DTE 4         | Port State - Disabled             | Port State - Disabled         |
| System        | Local IP Address - 12.6.12.2      | Nothing required. Remote unit |
| Management    | Subnet Mask - 255.255.255.0       | can be managed using the lo-  |
|               | Gateway IP Address -<br>12.6.12.1 |                               |
|               | IP Security - Disabled            |                               |
|               | Trap IP Address - 12.6.12.10      |                               |
|               | Management Port - LAN             |                               |

# **REMOTE SNMP MANAGEMENT APPLICATION**

A remote T3SU 300 can be managed by a local management station if the remote unit is assigned its own IP address. This address must be assigned at both the near and far ends. Also, the **DATA LINK** option must be enabled on both units.

In this application example (shown in Figure 7-4) a local T3SU 300, connected to the same LAN as the management station, provides management access to a remote T3SU 300. The local unit has the remote unit's IP address in its **REMOTE IP ADDRESS** field. That same IP address is entered into the remote unit's **LOCAL IP ADDRESS** field. Table 7-4 gives an example configuration for this application.

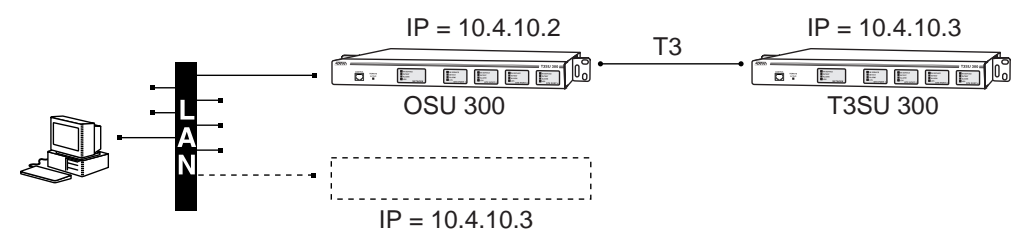

Figure 7-4. Remote Management Application

 Table 7-4. Configuration Example for Remote SNMP Management Application

|             | Local T3SU 300                    | Remote T3SU 300              |
|-------------|-----------------------------------|------------------------------|
| DS3 Network | Data Link - Enabled               | Data Link - Enabled          |
| System      | Local IP Address - 10.4.10.2      | Local IP Address - 10.4.10.3 |
| Management  | Subnet Mask - 255.255.255.0       | Subnet Mask - 255.255.255.0  |
|             | Gateway IP Address -<br>10.4.10.1 | Gateway IP Address - 0.0.0.0 |
|             | Remote IP Address - 10.4.10.3     | Remote IP Address - 0.0.0.0  |
|             | Management Port - LAN             | Management Port - FDL        |

# **VOICE APPLICATION**

This voice application is similar to the point-to-point multiport application (described on page 7-2). This application (shown in Figure 7-5) uses two of the four DSX-1 ports on the Quad DSX-1 card to transport PBX data, including voice channels, through the same T3 as the data. See Table 7-5 for an example configuration of this application.

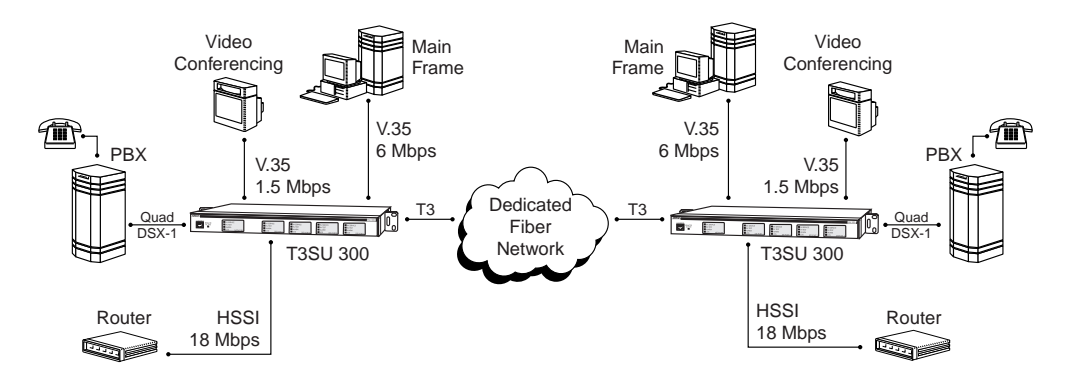

Figure 7-5. Voice Application

| Table 7-5. | Configuration | Example for a | <b>Voice Application</b> |
|------------|---------------|---------------|--------------------------|
|------------|---------------|---------------|--------------------------|

|              | Local T3SU 300             | Remote T3SU 300            |
|--------------|----------------------------|----------------------------|
| DS3 Network  | DS3 Framing - C-bit Parity | DS3 Framing - C-bit Parity |
|              | Line Length - Short        | Line Length - Short        |
|              | DS3 Timing - Loop          | DS3 Timing - Loop          |
|              | Data Link - Enabled        | Data Link - Enabled        |
| DTE 1 (HSSI) | Port State - Enabled       | Port State - Enabled       |
|              | Nx75k blocks - 240         | Nx75k blocks - 240         |
| DTE 2 (HSSI) | Port State - Enabled       | Port State - Enabled       |
|              | Nx75k blocks - 80          | Nx75k blocks - 80          |

|                       | Local T3SU 300                                                                                                    | Remote T3SU 300                                                                                                    |
|-----------------------|----------------------------------------------------------------------------------------------------|----------------------------------------------------------------------------------------------------|
| DTE 3 (V.35)          | Port State - Enabled                                                                                                    | Port State - Enabled                                                                                                    |
|                       | Nx75k blocks - 20                                                                                                    | Nx75k blocks - 20                                                                                                    |
| DTE 4<br>(Quad DSX-1) | DSX-1 Port 1:<br>Port State - Enabled<br>Framing - ESF<br>Line Coding - B8ZS<br>Line Length - 0 to 133 feet<br>DSX-1 Port 2:<br>Port State - Enabled<br>Framing - ESF<br>Line Coding - B8ZS<br>Line Length - 0 to 133 feet<br>DSX-1 Timing Source - DS3 | DSX-1 Port 1:<br>Port State - Enabled<br>Framing - ESF<br>Line Coding - B8ZS<br>Line Length - 0 to 133 feet<br>DSX-1 Port 2:<br>Port State - Enabled<br>Framing - ESF<br>Line Coding - B8ZS<br>Line Length - 0 to 133 feet<br>DSX-1 Timing Source - DS3 |
| System                | Local IP Address - 10.4.10.2                                                                                                    | Nothing required. Remote unit                                                                                                    |
| Management            | Subnet Mask - 255.255.255.0                                                                                                    | can be managed using the lo-<br>cal T3SU 300.                                                                                                    |
|                       | Gateway IP Address -<br>10.4.10.1                                                                                                    |                                                                                                    |
|                       | IP Security - Disabled                                                                                                    |                                                                                                    |
|                       | Trap IP Address - 10.4.10.10                                                                                                    |                                                                                                    |
|                       | Management Port - LAN                                                                                                    |                                                                                                    |

Table 7-5. Configuration Example for a Voice Application (Continued)

# Appendix A Pinouts

The following tables give the pin assignments for the connectors located on the T3SU 300. For more information on these connectors, see the chapter *Installation and Operation* on page 2-1.

| RJ Pin# | Function         | Direction |
|---------|------------------|-----------|
| 1       | GND              |           |
| 2       | RTS              | I         |
| 3       | TD               | I         |
| 4       | DSR              | 0         |
| 5       | RD               | 0         |
| 6       | CTS <sup>*</sup> | 0         |
| 7       | DTR              | I         |
| 8       | DCD              | 0         |

## Table A-1. Control Port Pin Assignments

Used for hardware flow control.

\*

| Pin #<br>(+ side) | Pin #<br>(- side) | Direction | Description                |
|-------------------|-------------------|-----------|----------------------------|
| 1                 | 26                |           | Signal Ground (SG)         |
| 2                 | 27                | 0         | Receive Timing (RT)        |
| 3                 | 28                | 0         | DCE Available (CA)         |
| 4                 | 29                | 0         | Receive Data (RD)          |
| 5                 | 30                | 0         | Loopback Circuit C<br>(LC) |
| 6                 | 31                | 0         | Send Timing (ST)           |
| 7                 | 32                |           | Signal Ground (SG)         |
| 8                 | 33                | I         | DTE Available (TA)         |
| 9                 | 34                | I         | Terminal Timing (TT)       |
| 10                | 35                | I         | Loopback Circuit A<br>(LA) |
| 11                | 36                | I         | Send Data (SD)             |
| 12                | 37                | Ι         | Loopback Circuit B<br>(LB) |
| 13                | 38                |           | Signal Ground (SG)         |
| 14-18             | 39-43             | I         | Five Ancillary to DCE      |
| 19                | 44                |           | Signal Ground (SG)         |
| 20-23             | 45-48             | 0         | Five Ancillary from DCE    |
| 24                | 49                | 0         | Test Mode (TM)             |
| 25                | 50                |           | Signal Ground (SG)         |

| Table A-2. | HSSI Interface | Pin | Assignments |
|------------|----------------|-----|-------------|
|------------|----------------|-----|-------------|

| Pin | Name | Description                                                                                                    |
|-----|------|----------------------------------------------------------------------------------------------------|
| 1   | TD+  | The positive signal for the TD differential pair.<br>This signal contains the serial output data<br>stream transmitted onto the network. |
| 2   | TD-  | The negative signal for the TD differential pair (pins 1 and 2).                                                                         |
| 3   | RD+  | The positive signal for the RD differential pair.<br>This signal contains the serial input data<br>stream received from the network.     |
| 4,5 | N/A  | not used                                                                                                    |
| 6   | RD-  | The negative signal for the RD differential pair (pins 3 and 6).                                                                         |
| 7,8 | N/A  | not used                                                                                                    |

# Table A-3. LAN Port Pin Assignments

| Table A-4. | V.35 | Interface | Card Pin | Assignments |
|------------|------|-----------|----------|-------------|
|------------|------|-----------|----------|-------------|

| Pin | Name | Description                        |
|-----|------|------------------------------------|
| А   | 101  | Protective Ground (PG)             |
| В   | 102  | Signal Ground (SG)                 |
| С   | 105  | Request to Send (RTS)              |
| D   | 106  | Clear to Send (CTS)                |
| E   | 107  | Data Set Ready                     |
| F   | 109  | Received Line Signal Detector (CD) |
| Н   | -    | Data Terminal Ready (DTR)          |
| J   | _    | not used                           |
| L   | _    | Local Loopback (LL)                |

| Pin | Name | Description                               |
|-----|------|-------------------------------------------|
| N   | -    | Remote Loopback (RL)                      |
| R   | 104  | Received Data (RD-A)                      |
| Т   | 104  | Received Data (RD-B)                      |
| V   | 115  | Receiver Signal Element Timing (SCR-A)    |
| Х   | 115  | Receiver Signal Element Timing (SCR-B)    |
| Р   | 103  | Transmitted Data (SD-A)                   |
| S   | 103  | Transmitted Data (SD-B)                   |
| Y   | 114  | Transmitter Signal Element Timing (SCT-A) |
| AA  | 114  | Transmitter Signal Element Timing (SCT-B) |
| U   | 113  | External TX Signal Element (SCX-A)        |
| W   | 113  | External TX Signal Element (SCX-B)        |
| NN  | -    | Test Indicator (TI)                       |

Table A-4. V.35 Interface Card Pin Assignments (Continued)

| Table A-5. | Quad DSX-1 | Interface Ca | rd Pin | Assignments |
|------------|------------|--------------|--------|-------------|
|------------|------------|--------------|--------|-------------|

| Pin   | Name           | Description           |
|-------|----------------|-----------------------|
| 1     | R1 TXDATA-RING | Send data toward DTE  |
| 2     | T1 TXDATA-TIP  | Send data toward DTE  |
| 3     | UNUSED         | -                     |
| 4     | R RXDATA-RING  | Receive data from DTE |
| 5     | T RXDATA-TIP   | Receive data from DTE |
| 6,7,8 | UNUSED         | -                     |

# Appendix B Specifications Summary

# SPECIFICATIONS AND FEATURES

This section describes the standard specifications and features incorporated in the T3SU 300.

## **Network Interface**

Clear channel, non-channelized DS3. Line length: short (less than 50 feet) and long (greater than 50 feet). Framing format: M13 and C-bit parity. Line rate: 44.736 Mbps. Line interface: 75-ohm BNC coax female connectors.

# DTE Interface(s)

Integrated HSSI port. Three option slots accept any combination of interface cards. HSSI ports are SCSI-II 50-pin female. V.35 ports are high-speed, M34 female. DSX-1 ports are RJ-48C, 4-wire. All option cards are hot swappable.

## **DTE Rates Supported**

HSSI port(s) support 75 kbps to 44.2 Mbps. V.35 port(s) support 75 kbps to 10 Mbps. DSX-1 ports support up to 1.544 Mbps. Bandwidth is selectable for V.35 and HSSI in 75 kbps increments.

## Clocking

Loop (slaved to network receive clock) Local (private network master)

## VT 100 Terminal Interface

RJ-48, EIA -232 compatible, female DB-25 adapter provided. Accessible through front or rear panel.

Remote configuration and statistics access available inband.

# SNMP/TELNET

Integrated 10BaseT ethernet and SLIP/PPP (async) port. MIB II, RFC 1213 and 1407 compliant. ADTRAN Enterprise MIB for extended monitoring and control/ configuration.

# **Agency Approvals**

FCC Part 15, Class A, UL and CUL

# Environment

Operating: 0 to 50 °C (32 to 122 °F) Storage: -20 to 70 °C (-4 to 158 °F) Relative Humidity: Up to 95%, non-condensing

# Power

AC version: 120 VAC, 9 W DC version: 24 to 48 VDC, 8W

# Physical

Dimensions: 11.625"D x 17.0"W x 1.7"H (for 1U high 19" rack space) Weight: 7 lbs.

# Appendix C Acronyms/Abbreviations

| AIS   | alarm indication signal                                         |
|-------|-----------------------------------------------------------------|
| AMI   | alternate mark inversion                                        |
| async | asynchronous                                                    |
| BERT  | bit error rate test                                             |
| bps   | bits per second                                                 |
| BPV   | bipolar violation                                               |
| СА    | communications equipment available                              |
| CCITT | Consultive Committee for International Telephony and Telegraphy |
| CD    | carrier detect                                                  |
| со    | central office                                                  |
| СРЕ   | customer premises equipment                                     |
| CRC   | cyclic redundancy check                                         |
| CS    | clear to send                                                   |
| CSU   | channel service unit                                            |
| CTS   | clear to send                                                   |
| dB    | decibel                                                         |
| DCD   | data carrier detect                                             |
| DCE   | data communications equipment                                   |
| DDS   | digital data service                                            |
| DLCI  | data link connection identifier                                 |
| DSR   | data set ready                                                  |

| DSU   | data service unit                     |
|-------|---------------------------------------|
| DSX-1 | digital signal cross connect, level 1 |
| DTE   | data terminal equipment               |
| DTR   | data terminal ready                   |
| ES    | errored seconds                       |
| EXZ   | excessive zeros                       |
| FDL   | facility datalink                     |
| FEBE  | far end block error                   |
| HSSI  | high-speed serial interface           |
| IP    | internet protocol                     |
| КА    | keep alive                            |
| LAN   | local area network                    |
| LCV   | line coding violation                 |
| LED   | light emitting diode                  |
| LES   | line errored seconds                  |
| LL    | local loopback                        |
| LOS   | loss of signal                        |
| MBE   | M-bit errors                          |
| Mbps  | megabits per second                   |
| MIB   | management information base           |
| ms    | millisecond                           |
| NC    | normally closed                       |
| NI    | network interface                     |
| NMS   | network management system             |
| NO    | normally open                         |
| NRZ   | non-return to zero                    |
| OCU   | office channel unit                   |
| OOF   | out of frame                          |
| 00S   | out of service                        |

| POP  | point of presence                  |
|------|------------------------------------|
| PPP  | point-to-point protocol            |
| PSTN | public switched telephone network  |
| PVC  | permanent virtual circuit          |
| RD   | receive data                       |
| RDL  | remote digital loopback            |
| RL   | remote loopback                    |
| RMA  | return material authorization      |
| RS   | request to send                    |
| RTS  | request to send                    |
| Rx   | receive                            |
| SEFS | severely errored framing seconds   |
| SES  | severely errored seconds           |
| SLIP | serial line internet protocol      |
| SNMP | simple network management protocol |
| SR   | data set ready                     |
| sync | synchronous                        |
| ТА   | terminal equipment available       |
| TD   | transmit data                      |
| TDM  | time division multiplexing         |
| ТМ   | test mode                          |
| TR   | data terminal ready                |
| Тх   | transmit                           |
| UAS  | unavailable seconds                |
| WAN  | wide area network                  |
# Appendix D Glossary

#### 10BaseT

Ethernet connector which implements the IEEE standard on 24-gauge, unshielded twisted pair wiring.

# AIS

alarm indication signal. An unframed all ones pattern that replaces the normal traffic signal when a failure has been detected. This signal prevents logical connections from terminating between devices.

#### AMI

alternate mark inversion. A bipolar line-coding format in T1 transmission systems whereby successive ones are alternately inverted.

## ANSI

American National Standards Institute. A non-profit organization that coordinates voluntary standards activities in the United States.

#### asynchronous

A method of data transmission which allows characters to be sent at irregular intervals by preceding each character with a start bit, followed by a stop bit.

#### bandwidth

The bandwidth determines the rate at which information can be sent through a channel (the greater the bandwidth, the more information that can be sent in a given amount of time).

# baud rate

A measure of transmission speed over an analog phone line. Baud rate measures the shortest signaling elements per second in the analog signal that a modem sends over an analog phone line. Does not necessarily equal the bit rate.

#### BERT

bit error rate test. A test that uses any of a number of stress patterns to test T3, T1, FT1, and DDS circuits.

## bipolar

A signal containing both positive and negative amplitude components.

#### bipolar violation

See BPV.

# bit

A binary digit representing a signal, wave, or state as either a one or a zero. A bit is the smallest unit of information a computer can process.

## bit error

The receipt of an encoded bit that differs from what was sent by the transmitter.

#### bit rate

The speed at which bits are transmitted, usually expressed in bits per second (bps).

#### blue alarm (AIS)

An alarm used in T1/T3 transmission. In a T3 circuit, blue alarms occur when there is a transmission fault located either at or upstream from the transmitting terminal. A blue alarm is when consecutive 1010s are received in the information bits.

#### bps

bits per second. The number of bits passing a specific point per second. Examples of common rates are kbps (one thousand bits per second) and Mbps (one million bits per second). T3 operates at 44.736 Mbps.

# BPV

bipolar violation. A violation in the alternate mark inversion line code for which consecutive 1s are represented by pulses of opposite polarity. BPVs that are not intentional (B8ZS) are counted as errors. Could also be the presence of two consecutive 1 bits of the same polarity on the T-carrier line.

# bridge

A data communications device that connects two or more networks and forwards packets between them.

## byte

Generally, an 8-bit quantity of information. This term is used mainly in referring to parallel data transfer, semiconductor capacity, and data storage.

#### carrier

The provider of the telecommunication services to the customer site. Carriers can be local telephone companies, regional telephone companies, or any interexchange carrier such as AT&T, Sprint, or MCI.

## C-bit

An overhead bit in the DS3 string not used for framing, parity, or alarm indication.

# CCITT

Consultive Committee for International Telephony and Telegraphy. A standards organization that devises and proposes recommendations for international communications. See also *ANSI*.

#### CD

carrier detect. A signal generated by a modem or DSU/CSU indicating the presence of a carrier signal on a communications link.

#### channel

A transmission path between two or more termination points; also called a circuit, facility, line, link, or path.

#### channel bank

Equipment in a telephone central office or customer premises that performs multiplexing of lower speed digital channels into a higher speed composite channel. The channel bank also detects and transmits signaling information for each channel, thereby transmitting framing information so that time slots allocated to each channel can be identified by the receiver.

## channel service unit

See CSU.

# clocking

An oscillator-generated signal that provides a timing reference for a transmission link. A clock provides signals used in a transmission system to control the timing of certain functions. The clock has two functions: (1) to generate periodic signals for synchronization, and (2) to provide a time base.

# control port

The electrical interface between the T3SU 300 and the control terminal. The control terminal is used to communicate commands to the unit.

# CPE

customer premise equipment. All telecommunications terminal equipment located on the customer premises, including telephone sets, private branch exchanges (PBXs), data terminals, and customer-owned coin-operated telephones.

# **CSU**

channel service unit. A device used to connect a digital phone line coming in from the phone company to either a multiplexer, channel bank, or directly to another device producing a digital signal; for example, a digital PBX, a PC, or data communications device. A CSU performs certain line-conditioning and equalization functions, and responds to loopback commands sent from the central office. A CSU regenerates digital signals. It monitors them for problems and provides a way of testing the digital circuit.

# CTS

clear to send. A signal on the DTE interface indicating that the DCE is clear to send data.

# data communications equipment

See DCE.

data service unit

See DSU.

# dB

decibel. A unit of measure of signal strength; usually the relation between a transmitted signal and a standard signal source.

# DCE

data communications equipment. Device that provides all the functions required for connection to telephone company lines and for converting signals between telephone lines and DTE. Also see *DTE*.

# DDS

digital data service. A private line digital service for transmitting data end-toend at speeds of 2.4, 4.8, 9.6, and 56 kbps (and in some cases 19.2, 38.4, or 64 kbps). The systems can use central hub offices for obtaining test access, bridging legs of multi-point circuits, and cross connecting equipment. DDS is offered on an inter-LATA basis by AT&T and on an intra-LATA basis by the Bell operating companies.

# delay

The amount of time by which a signal is delayed. A round-trip transmission delay measurement helps detect possible causes of protocol timeouts.

# DLCI

datalink communications identifier. A unique number assigned to a PVC end point in a frame relay network. Identifies a particular PVC endpoint within a user's access channel in a frame relay network and has local significance only to that channel.

# DS1

digital signal level one. Twenty-four DS0 channels make up one DS1 (total band-width is 1.544 Mbps).

#### DS3

digital signal level three. Equivalent of 28 DS1s and 672 DS0s (total bandwidth is 44.736 Mbps).

#### DSU

data service unit. A device designed to transmit and receive digital data on digital transmission facilities.

## DTE

data terminal equipment. The end-user terminal or computer that plugs into the termination point (DCE) of a communications circuit. The main difference between the DCE and the DTE is that pins two and three are reversed.

## **E1**

Transmission rate of 2.048 Mbps on E1 communications lines. See also T1.

#### end device

The ultimate source or destination of data flowing through a network (sometimes referred to as DTE).

#### end user

Subscriber who uses (rather than provides) telecommunications services.

## ES

errored seconds. A second with one or more coding violations (CVs).

#### ethernet

Transmission protocol for packet-switching LANs.

# facilities

The equipment used by carriers to provide communication services.

# far end

The distant end to that being considered. Not the end where testing is being carried out.

# FCC

Federal Communications Commission. The U.S. federal agency responsible for regulating interstate and international communications by radio, TV, wire, satellite, and cable.

# FDL

facility datalink. FDL bits provide overhead communication between the terminal equipment in ESF framing.

#### gateway

A device which enables information to be exchanged between two dissimilar systems or networks.

#### host computer

The primary or controlling computer in a multiple computer operation.

#### idle code

In a T3 circuit, an idle code consists of a sequence of 1100 over the entire payload bandwidth.

#### in-band

Signaling (dialing, diagnostics, management, configuration, etc.) over the same channel used for data.

#### IP

internet protocol. A protocol which provides for transmitting blocks of data between hosts identified by fixed-length addresses.

#### LAN

local area network. A privately owned network that offers high-speed communications channels to connect information processing equipment in a limited geographic area.

#### local loopback (LL)

A type of test used to verify the operation of the local terminal equipment, the CSU, and the connection between the two. The signal from the DTE is looped back by the CSU and is sent back to the DTE.

#### loopback

The technique for testing the processing circuitry of a communications device. May be initiated locally or remotely via a telecommunications circuit. Device being tested will echo back received test data. The results are compared with the original data.

#### LOS

loss of signal. Defined as a line state in which no pulses are received for 175 bit positions.

#### M13

DS1/DS3 multiplexer that combines up to 28 DS1 channels into one DS3 channel. Uses two-stage, bit synchronous TDM.

#### **Mbps**

Megabits per second (one million bits per second).

#### MIB

management information base. A database of network management information used by SNMP.

#### modem

Acronym for modulator/demodulator. Equipment that converts digital signals to and from analog signals. Used to send digital signals over analog phone lines.

#### monitor

To watch or listen to a signal non-intrusively.

#### multi-point circuit

A single communications circuit that has more than two terminations.

#### NC

normally closed. Relay switch contacts that remain closed when inactive.

#### near end

The unit on-site.

#### NI

network interface. The demarcation point between the CPE and the PSTN.

#### NO

normally open. Relay switch contacts that remain open when inactive.

#### NRZ

non return to zero. A mode in which the digital level is low for a 0 bit and high for a 1 bit, and does not return to zero between successive 1 bits.

#### out-of-band

Signaling that is separated from the channel carrying information (voice, data, video, etc.). Typically the separation is accomplished by a filter. The signaling includes dialing and other supervisory signals.

#### point-to-point

Type of communications link that connects a single device to another single device, such as a remote terminal to a host computer.

# POP

point of presence. Physical place within a LATA (local access and transport area) where a long distance carrier or a cellular provider interfaces with the network of the local exchange carrier (LEC). A POP is usually a building serving as the point of termination which houses switches and transmission equipment.

# protocol

A set of rules controlling the orderly exchange of information between stations in data communications networks or systems.

# PSTN

public switched telephone network. Usually refers to the world wide voice telephone network available for public use.

## red alarm

Unframed all ones signal (keep alive signal). A red alarm is declared on detection of LOS or OOF not caused by an alarm indication signal (AIS) that persists for more than two seconds.

## remote configuration

A feature designed into ADTRAN products that allows remote units to be configured from a local unit or a VT 100 compatible terminal.

#### router

A device that supports communications between networks. Routers are similar to bridges, with the exception that routers provide more functionality (such as finding the best route between networks and providing network management capabilities).

#### service

The provision of telecommunications to customers by a common carrier, administration, or private operating agency, using voice, data, and/or video technologies.

# service provider

A company that delivers or sells a telecom service.

# SES

severely errored seconds. A second in which more than 320 code violations (CVs) occurred or an OOF condition occurred.

#### signaling

Communication between switches to set up and terminate calls.

#### **SNMP**

simple network management protocol. A control and reporting scheme widely used to manage devices from different vendors. SNMP operates on top of the Internet protocol.

## SR

data set ready. A signal on the DTE interface that indicates if a connection exists and if the devices are ready to start handshaking control signals so communications can begin.

#### synchronous

Communications in which the timing is achieved by sharing a single clock. Each end of the transmission synchronizes itself with the use of clocks and information sent along with the transmitted data.

# T1

Transmission rates of 1.544 Mbps are available on T1 communication lines. Also referred to as digital signal level 1 (DS-1). See also *E1*.

#### **T3**

Transmission rates of 44.736 Mbps are available on T3 communication lines. Also referred to as digital signal level 3 (DS-3).

#### **TDM**

time division multiplexing. A technique for transmitting two or more signals at the same time over a single communication medium. This is accomplished by allocating channels to the bandwidth for specific increments of time.

#### TELNET

The standard TCP/IP remote login protocol specified in RFC-854.

#### transceiver

A combination of transmitter and receiver providing both output and input interfaces within a single device.

#### transmission

The signaling of data over telecommunications channels.

# V.35

A standard for trunk interface between a network access device and a packet network that defines signaling for data rates greater than 19.2 kbps.

# VT 100

A non-intelligent terminal or terminal emulation mode used for asynchronous communications. Used to configure the T3SU 300.

# WAN

wide area network. A communications network serving geographically separate areas. A WAN typically extends a LAN outside the building to link to other LANs over telephone lines.

# yellow alarm

A T3 yellow alarm is an indication sent back toward the source of a failed transmit circuit in a DS3 two-way transmission path. The X-bits (X1 and X2) are set to zero.

# Index

#### Numerics

10BaseT 1-2, 3-1, 3-13 2^15-1 6-14 2^23-1 6-14

# A

active port status 3-7, 3-10, 4-4 profile 3-13 agent 1-3 AIS 3-17, 4-2, 4-3, 5-5, 5-6 alarm connector 2-6 history 5-2 LED 2-10 messages 4-2 network state 4-2 relay 3-21 state 4-2 all ones 6-14 all zeros 6-14 AMI 3-11 w/stuffing 3-11 answer on ring 3-23 applications 7-1 fractional T3 7-4, 7-5 multiport 7-2 point-to-point 7-2, 7-3 single port (full T3) 7-1, 7-2 apply settings 3-8, 3-11 ATDT 3-22 ATZ 3-22 auth failure traps 3-19 auto framing 3-11

auxiliary port 1-2, 3-15 description 2-6 setting baud rate 3-16

## В

B8ZS 3-11 bad boot sector 3-24 bad checksum 3-24 bad RAM address 3-24 bad RAM data 3-24 bandwidth 4-6 bandwidth profiles 3-12 baud rate 3-16 BERT 2-9, 6-1, 6-14, 6-15 pattern 6-14 test 6-4 blue alarm 4-2, 4-3 T1 status 4-5 blue alarm traps 3-17, 3-18 BPV 5-5

# С

CA 4-7 cables DSX-1 2-2 HSSI 2-2 needed 2-2 provided 2-1 V.35 2-2 card slots 2-5 cards (options) installation 2-5 C-bit coding violations 5-6 C-bit errored seconds 5-6 C-bit parity 3-3 C-bit severely errored seconds 5-6 CCV 5-6 CD 3-9. 4-7 CES 5-6 channel bandwidth 3-7 clear errors 6-15 clear statistics 5-7 clock setting 3-20 clocking B-1 external 3-9 invert 3-9 normal 3-9 source 3-9 cold start traps 3-19 Com Eqpt Fail (NSA) 4-4 comm error T1 status 4-6 common equipment fail NSA 3-18 configuration 3-1 DS3 network 3-2 DTE port 3-4 remote 3-1, 3-2 utilities 3-23 configuration corrupt 3-24 configuration examples 7-1 configuration menu 2-9, 3-1 connecting the unit to a terminal interface 2-7 connection timeout 3-22 control port 2-4, 2-7, A-1 pin assignments A-1 CS 3-8, 4-7 **CSES 5-6** CV 5-6

# D

D4 3-11 damage while shipping 2-1 data link 3-1, 3-4 data link state 4-3 data mode 6-3, 6-5, 6-8 date setting 3-20 DB-25 2-4 default setting reverting to 3-23 desktop installation 2-4 diagnostics 2-9, 6-1 DS3 BERT test 6-4

line loopback test 6-3 payload loopback test 6-3 remote DS3 loopback test 6-4 remote payload loopback with BERT test 6 - 4DSX-1 DTE loopback test 6-12 framer loopback test 6-9 line loopback test 6-10 local loopback test 6-10 payload and DTE loopback test 6-12 payload loopback test 6-9, 6-11 remote port payload loopback test 6-13 DTE ports 6-4 HSSI/V.35 DTE loopback test 6-6 payload and DTE loopback test 6-7 payload BERT test 6-6 payload loopback 6-5 remote payload loopback with BERT test 6-7 remote port payload loopback test 6-7 dial string 3-22 dialout on trap 3-22 dialup options 3-21 DS3 6-1 diagnostics 6-2 DSX-1 timing source 3-11 framing 3-3 framing type 4-1 interface 2-7 network 3-1, 3-2 configuration menu 3-2 line 3-3 payload loopback 6-3 pavload loopback test 6-3 scrambler 3-4 timing 3-3 DSX-1 1-1, 1-3, 1-4, 3-10, 3-11, 3-12, 4-4, 5-2, 6-1, 7-2 cable 2-2 configuring 3-9 pin assignments A-4 specifications B-1 statistics 5-1 testing options 6-8 voice application 7-7 DTE interface cards installing 2-5 DTE interfaces B-1 DTE leads 4-6

DTE loopback test 6-6, 6-12, 7-4 DTE port 3-1, 3-16 configuration 3-4 description 2-6 LEDs 2-10 status information 4-4 DTE rates B-1

# Е

Eqpt Fail (NSA) 4-4 Eqpt Fail (SA) 4-3 equipment provided 2-1 equipment fail NSA 3-18 equipment fail SA 3-18 error port status 3-7, 4-4 ESF 3-11 ethernet 1-2, 3-1, 3-13, B-2 EXZ 5-5

# F

far end alarm 3-16 FBE 5-6 F-bit errors 5-6 FDL 3-15 flash load 3-23 fractional T3 service application 7-4 frame slip T1 status 4-6 framer loopback test 6-9 framing 3-11 front panel description 2-7

# G

gateway IP address 3-14 gateway node 3-14

# Н

hangup 3-23 HSSI 1-1, 1-3, 1-4, 2-6, 3-7, 3-12, 4-4, 4-7, 6-1, 6-5, 7-2, 7-4 cable 2-2 configuring 3-7 leads 4-6 pin assignments A-2

# I

idle 4-3 idle signal traps 3-17, 3-18 idle timeout 3-22 in service LED 2-10 in test LED 2-10. 2-11 network state 4-2 port status 4-4 inactive port status 3-7, 3-10, 4-4 included in shipment 2-1 initializing T1 status 4-6 initializing string 3-22 insert error 6-15 installation 2-1 installing interface cards 2-5 installing the unit 2-3 desktop installation 2-4 rackmount 2-3 interface cable 2-2 interface cards 1-1 description 1-3 HSSI 1-4 installation 2-5 Quad DSX-11-4 V.35 1-4 interface type 3-7, 3-10, 4-4 invert pattern 6-15 IP 3-14 IP address trap 3-16 IP hosts 3-15 IP security 3-15

# L

LA 4-7 LAN 1-3, 2-6, 3-15 pin assignments A-3 last modem response 3-23 LB 4-7 LC 4-7 LCV 5-5 leads 4-6 LEDs alarm 2-10 descriptions 2-9 DTE port 2-10 in service 2-10

in test 2-10. 2-11 LOS 2-10 network 2-10 RD 2-11 remote active 2-10 status 2-10 TD 2-11 LES 5-5 limited product warranty v line coding 3-11 line coding violations 5-5 line errored seconds 5-5 line length 3-3, 3-11 line loopback test 6-3, 6-10 link down 5-4 link down traps 3-19 link up traps 3-19 LL 4-7 loading new software 3-23 local DS3 timing 3-3 local IP address 3-14 local loopback test 6-10 logging out of the system 2-9 long line length 3-3 loop DS3 timing 3-3 loopback tests 2-9, 6-1 LOS 3-17, 4-2, 4-3, 5-5 LOS LED 2-10

#### Μ

M13 3-3 management port 3-15 master 3-4 maximum redial attempts 3-22 MBE 5-7 M-bit errors 5-7 menu navigating within 2-8 structure 2-8 MIB 1-1, 1-3 MIB II standard 3-16 modem 1-2, 3-15 modem baud rate 3-16 modem mode 3-15 multiplexer, TDM 1-1

## Ν

N x 75k blocks 3-7 near end alarm 3-16 network 2-7, 3-2, 3-3 interface B-1 LEDs 2-10 manager 1-3 port status information 4-1 state 4-2 test 3-16 test in traps 3-19 test out traps 3-19 network manager 1-3 normal network state 4-2 not installed port status 3-7

# 0

off T1 status 4-5 OK T1 Status 4-5 OOF 3-17, 4-2, 4-3, 5-5, 5-6 T1 status 4-5 OOS/OOF 3-8 operation overview 2-1 out of frame traps 3-17, 3-18

# Ρ

password default 3-20 setting 3-20 pattern 6-14 BERT test 6-14 pause between calls 3-22 payload and DTE loopback test 6-7, 6-12 payload BERT test 6-6 payload loopback test 6-5, 6-9, 6-11 P-bit coding violations 5-6 P-bit errored seconds 5-5 P-bit severely errored seconds 5-5 PCV 5-5, 5-6 performance parameters 5-4 **PES 5-5** pin assignments A-1 auxiliary port A-1 control connector A-1

control port A-1 HSSI port A-2 LAN port A-3 Quad DSX-1 A-4 pinouts A-1 PLL error T1 status 4-6 point-to-point 3-4 point-to-point multiport application 7-2 POP 7-4 port bandwidth 3-7 port state 3-7 port state change traps 3-19 port status 3-10, 4-4 power up AC version 2-2 DC version 2-2 PPP 1-1, 1-2, 3-1, 3-13, 3-14, B-2 primary phone number 3-21 profile switch time 3-13 PSES 5-5

# Q

QDSX alarms 3-16, 3-19 Quad DSX-1 1-3, 1-4, 3-12, 4-4, 4-6, 5-2, 6-1 configuring 3-9 pin assignments A-4 specifications B-1 testing options 6-8 voice application 7-7

# R

rackmount installation 2-3 RAI 3-17. 4-3 RD LED 2-11 read community name 3-16 rear panel description 2-4 illustration 2-4 receipt inspection 2-1 red alarm 4-2. 4-3 T1 status 4-5 red alarm traps 3-17, 3-18 refresh all remote statistics 5-7 remote 3-4 active LED 2-10 auto-configuration 3-4 configuration 3-2, 3-4 DS3 loopback test 6-4

DSX-1 timing source 3-11 IP address 3-15 login 2-9 payload loopback with BERT test 6-4, 6-7 port payload loopback test 6-7, 6-13 SNMP application 7-6 state 4-3 reset all tests 6-15 RFC 1213 1-3 RL 4-8 RMA requests vi RS 3-8, 4-7 RX 2-7

# S

save configuration 3-1, 3-25 secondary phone number 3-21 **SEFS 5-5** self test 3-23 service vi severely errored framing seconds 5-5 short line length 3-3 single port application 7-1 slave 3-4 SLIP 1-1, 1-2, 3-1, 3-13, 3-14, B-2 SNMP 1-1, 1-2, 1-3, 2-6, 3-13, 3-16, 3-19, 7-1, B-2 specifications B-1 Quad DSX-1 B-1 SR 3-8, 4-7 statistics 5-1 display options 5-1 menus 2-9 status DTE ports 4-4 LED 2-10 menus 2-9, 4-1 network port 4-1 subnet mask 3-14 sub-T3 7-4 system management 3-1, 3-13

# Т

T1 status 4-5 T3 overview 1-2 TA 4-7 TD LED 2-11 TDM 1-1 TELNET 1-1, 1-2, 1-3, 2-6, 2-10, 3-13, 3-15, 3-20, B-2 terminal interface 3-1

connection 2-7 terminal timeout 3-20 test T1 status 4-5 test patterns 6-14 testing 2-9 time setting 3-20 time division multiplexer 1-1 timed profiles 3-4, 3-12 TM 4-7, 4-8 toggle all traps 3-19 TR 4-7 transmit clock 3-9 trap generation 3-16 trap IP addresses 3-16 traps 3-16, 3-21, 3-22 TX 2-7

# U

UAS 5-4, 5-5, 5-6 UL information (DC version) 2-3 unavailable seconds 5-4 unit ID 3-20 updating the unit 3-23 utilities menu 3-1, 3-23

## ۷

V.34 modem 1-2 V.35 1-1, 1-3, 3-7, 3-12, 4-4, 4-7, 6-1, 6-5, 7-2, 7-4 cable 2-2 card 1-1, 1-4 configuring 3-7 leads 4-6 voice application 7-7 Quad DSX-1 7-7 VT 100 1-2, 2-4, 2-7, 3-1, 3-13, B-2 connection 2-7

# W

waiting port status 3-7 waiting for DTE port status 4-5 WAN 1-2 write community name 3-16

# Y

yellow alarm 4-2, 4-3 T1 status 4-5 yellow alarm traps 3-17, 3-18

# **Product Support Information**

# **Pre-Sales Inquiries and Applications Support**

Please contact your local distributor, ADTRAN Applications Engineering, or ADTRAN Sales:

| Applications Engineering | (800) 615-1176 |
|--------------------------|----------------|
| Sales                    | (800) 827-0807 |

# Post-Sale Support

Please contact your local distributor first. If your local distributor cannot help, please contact ADTRAN Technical Support and have the unit serial number available.

Technical Support (888) 4ADTRAN

## Repair and Return

If ADTRAN Technical Support determines that a repair is needed, Technical Support will coordinate with the Customer and Product Service (CAPS) department to issue a Return Material Authorization (RMA) number. For information regarding equipment currently in house or possible fees associated with repair, contact CAPS directly at the following number:

CAPS Department (256) 963-8722

Identify the RMA number clearly on the package (below address), and return to the following address:

| ADTRAN Customer and Product Service | <b>9</b> |
|-------------------------------------|----------|
| 6767 Old Madison Pike               |          |
| Progress Center                     |          |
| Building #6 Suite 690               |          |
| Huntsville, Alabama 35807           |          |
| RMA #                               |          |